IBM FileNet Image Services

Version 4.1

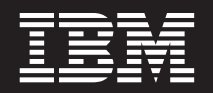

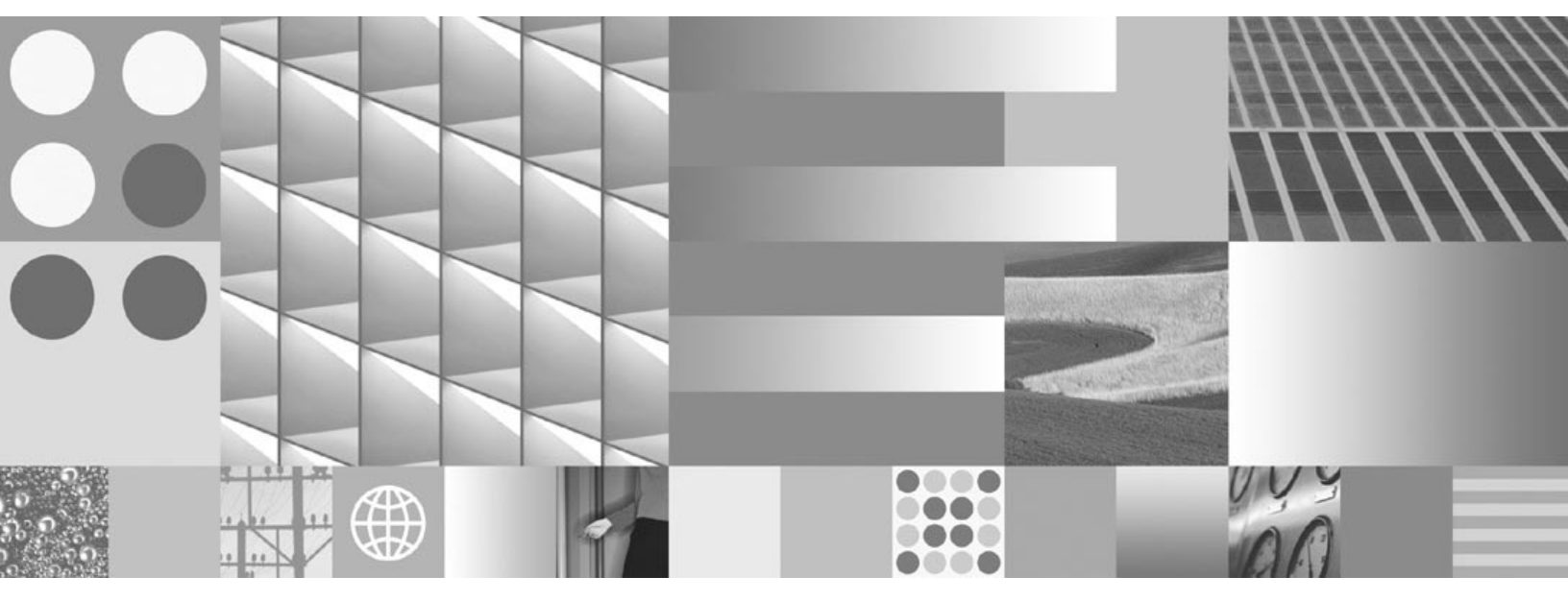

Index and WorkFlo Database Contents

IBM FileNet Image Services

Version 4.1

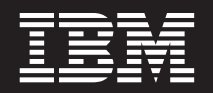

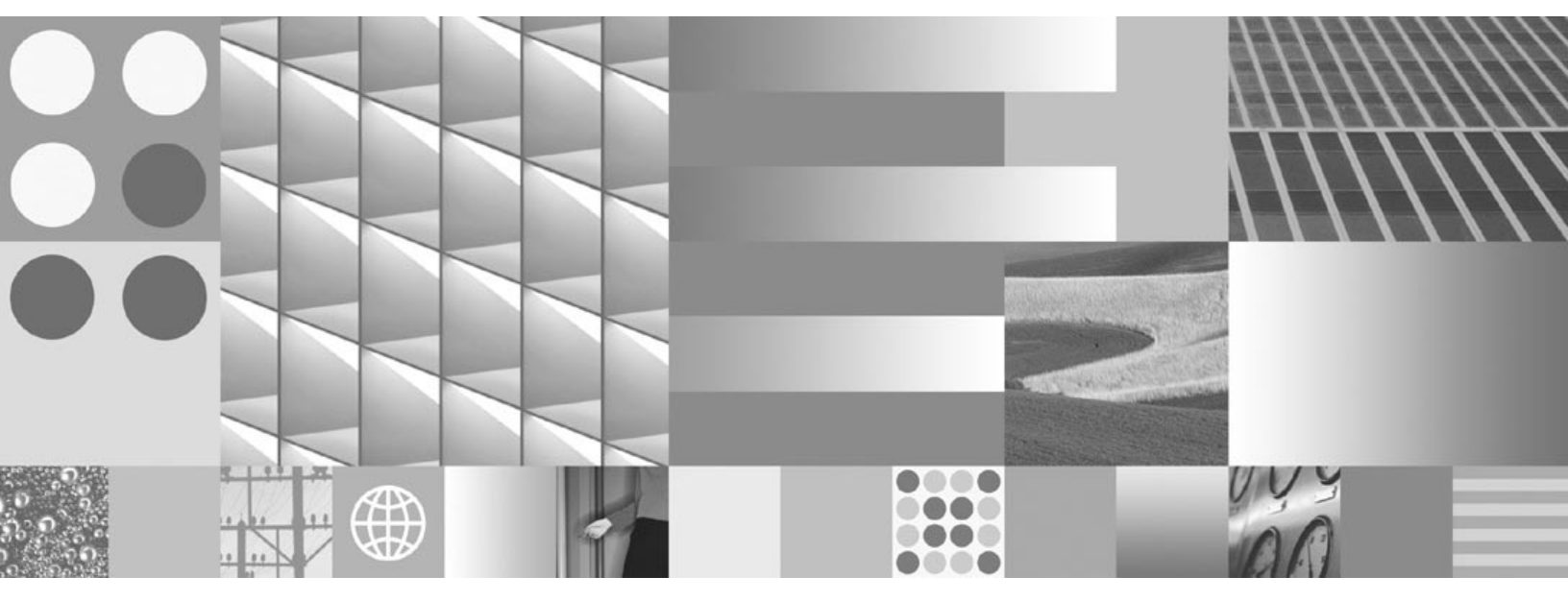

Index and WorkFlo Database Contents

Note

Before using this information and the product it supports, read the information in "Notices" on page 112.

This edition applies to version 4.1 of IBM FileNet Image Services (product number 5724-R95) and to all subsequent releases and modifications until otherwise indicated in new editions.

© **Copyright International Business Machines Corporation** 1984, 2008. **All rights reserved.** US Government Users Restricted Rights – Use, duplication or disclosure restricted by GSA ADP Schedule Contract with IBM Corp.

## Contents

## About This Manual 10

Document revision history 11 Manual Content 11 Microsoft SQL Server Support 12 Oracle Support 12 IBM DB2 Support 12 Conventions Used in this Manual 13 RDBMS Differences 13 File Paths 13 Typing Instructions 13 Command Syntax 14 Cautions, Notes, and Tips 14 Accessing IBM FileNet Documentation 15 Software Education 15

Comments and Suggestions 16

## **1** Introduction 17

## **2** Working with Oracle 19

Using SQL\*Plus 20

Logging On 20 Changing the Password 21 Listing Tables 21 Listing the Columns of a Table 23 Viewing User Index Names 26

Managing WorkFlo Queues 27 Mapping Queue Column Names to Field Names 28 Saving WQS\_tool Commands and Output to a File 29

Viewing Tables with spacerpt 30

Creating Views 30

Creating WorkFlo Queue Tables and Views 33

Determining Maximum String Lengths 34

Working with Dates 35 Translating an Integer Date to a Date 35 Changing the Date Format 36 Selecting Documents Based on Dates 37

## **3** Working with Microsoft SQL Server 38

Using isql 38

Starting Microsoft ISQL\_w 38 Changing the Password 39 Listing Tables 39 Listing the Columns of a Table 41 Viewing User Index Names 44

#### Managing WorkFlo Queues 46

Mapping Queue Column Names to Field Names 47

Saving WQS\_tool Commands and Output to a File 48

Viewing Tables with spacerpt 48

Creating Views 49

Creating WorkFlo Queue Tables and Views 51

Determining Maximum String Lengths 52

## **4** Working with DB2 54

#### Using DB2 54

Logon to the Database Instance 55 Listing Tables 55 Listing the Columns of a Table 59 Viewing User Index Names 63

#### Managing WorkFlo Queues 65

Mapping Queue Column Names to Field Names 66 Saving WQS\_tool Commands and Output to a File 67

#### Creating Views 68

Creating WorkFlo Queue Tables and Views 70

Determining Maximum String Lengths 70

#### Working with Dates 71

Translating an Integer Date to a Date 71

## **5** Table Descriptions 73

#### Standard Tables 74

ce\_id\_map Table 74

ce os dcl map Table 75 doctaba Table 76 document class Table 78 doc\_class\_index Table 83 export log Table 86 folder Table 87 folder contents Table 89 GUIDS Table 90 index cluster Table 91 menu Table 92 menu items Table 93 no\_cat\_audit Table 94 sys numbers Table 95 user index Table 96 validation tab Table 99 validation\_tab\_items Table 99

#### WQS Tables 100

wqs\_idseed Table 100 wqs\_workspaces Table 101 wqs\_queues Table 102 wqs\_fields Table 103 wqs\_release Table 104

WorkFlo Queue Tables 105

## Glossary 107

## Notices 112

Trademarks 115

U.S. Patents Disclosure 116

## Index 117

## **About This Manual**

This Lqgh{#lqg#Z r unl or #Gdwledvh#Fr qwhqw document supports the FileNet Image Services 4.1 software release.

This manual provides system administrators and other interested users with a description of the structure and contents of the FileNet index and WorkFlo databases.

Structured Query Language (SQL) is a standardized database query language. You must be familiar with SQL to use certain Oracle server manager functions. For more information there are many books available on SQL.

Transact-SQL is Microsoft's enhanced version of SQL for Microsoft® SQL Server<sup>™</sup>. Microsoft SQL Server is a relational database management system (RDBMS). If you are not familiar with Transact-SQL and the related tools for Microsoft SQL Server, see Microsoft's *Transact-SQL Reference* and *Microsoft SQL Server Administrator's Companion*.

We assume you are familiar with FileNet system operations and terminology as described in the following documentation:

- IDM Desktop User's Help
- Image Services System Administrator's Handbook

## **Document revision history**

| IS version | Date      | Comment                |
|------------|-----------|------------------------|
| 4.1        | June 2008 | Documentation refresh. |
| 4.1        | Nov. 2007 | Blue wash.             |
| 4.1.1      | June 2007 | Initial release.       |

## Manual Content

This manual contains the information you need to work with the data stored by FileNet® applications in an Oracle®, Microsoft® SQL Server, or IBM® DB2® RDBMS. The manual organization is described below.

<u>Chapter 1, "Introduction," on page 17</u> provides an overview of the FileNet index and WorkFlo databases, discusses the access permitted by each type of RDBMS license, and describes restrictions for accessing the FileNet database tables.

<u>Chapter 2, "Working with Oracle," on page 19</u> explains how to list Oracle database information using SQL and WQS\_tool. This chapter also explains how to use the dclview tool to create a more user-friendly view of document index values, how to find the maximum length of string fields, and how to work with dates.

<u>Chapter 3, "Working with Microsoft SQL Server," on page 38</u> explains how to list Microsoft SQL Server database information using WQS\_tool. This chapter also explains how to use the dclview tool to create a more user-friendly view of document index values and how to find the maximum length of string fields.

<u>Chapter 4, "Working with DB2," on page 54</u> explains how to access DB2 database information and work with tables. This chapter also ex-

plains how to use the dclview tool to create a more user-friendly view of document index values, how to find the maximum length of string fields, and how to work with dates.

<u>Chapter 5, "Table Descriptions," on page 73</u> contains detailed information on each FileNet-defined table in an index database.

## **Microsoft SQL Server Support**

This release of FileNet Image Services software supports Microsoft SQL Server. Database tables are read-only accessible through PC WorkFlo or Microsoft SQL Server tools.

## **Oracle Support**

In addition to support for Oracle 9i, this release of Image Services includes support for Oracle Database 10g Release 2 Standard or Enterprise Edition (SPARC 64-bit). The Oracle 10g software is supplied on DVD media. All installations of Oracle are Site-controlled.

See Guidelines for Installing and Updating Site-Controlled Oracle 9i and 10g Software on UNIX Servers for more information. To download IBM FileNet documentation from the IBM support page, see "Accessing IBM FileNet Documentation" on page 15.

## **IBM DB2 Support**

Release 4.1 of the FileNet Image Services software supports IBM DB2 Universal Database V8.1/V8.2 for fresh installs. All DB2 databases are site-controlled and must reside on remote AIX® 5.2/5.3 servers or Solaris 9/10 servers. Image Services on the Sun server accesses the remote DB2 database by using DB2 client software installed on the IS server. See *Guidelines for Installing and Configuring DB2 Software* for more information. To download IBM FileNet documentation from the IBM support page, see <u>"Accessing IBM FileNet Documentation" on page 15</u>.

### **Conventions Used in this Manual**

The following paragraphs discuss the ways in which we call your attention to information throughout this document.

#### **RDBMS Differences**

To reduce redundancy, Oracle, Microsoft SQL Server and DB2 are frequently discussed in the same paragraphs. Oracle and DB2 information is generally referred to first, followed by Microsoft SQL Server. For example:

Table names beginning with WQM (Oracle/DB2) or wqm (Microsoft SQL Server) are WorkFlo queues.

#### **File Paths**

Since this manual is used for all platforms, examples of file path designations, where used, are given for both UNIX® and Windows® Server platforms.

#### **Typing Instructions**

To indicate commands, values, or other information you enter at your keyboard, we use the following indentation and typeface:

#### WQS\_tool

If the command is too long for the line, but you must type it continuously with no carriage returns, we use the following style:

select owner, table\_name from all\_tables where owner='F\_SW' or owner='F\_SQI';

#### **Command Syntax**

Command syntax definitions are indented:

DESCQUE <workspace> <queue name>

Optional parameters and keywords are within square brackets:

dclview [-c] <docclass1name> [<docclass2 docclass3 ...>]

Values you must specify are within angle brackets (< >). For example, for the following command:

DESCQUE <workspace> <queue name>

you must substitute the name of a command for the first field in angle brackets and a WQS queue name for the second field in angle brackets. For example:

DESCQUE workQs Dist1

#### Cautions, Notes, and Tips

Three message types call your attention to important information:

**CAUTION** Signals possible damaging consequences of an action, such as loss of data or time.

| Note | Draws your attention to essential information you should be sure to |
|------|---------------------------------------------------------------------|
|      | read.                                                               |
|      |                                                                     |

**Tip** Introduces an idea that might make your work easier.

### **Accessing IBM FileNet Documentation**

To access documentation for IBM FileNet products:

1. Navigate to the Information Management support page (www.ibm.com/software/data/support).

2. Select the appropriate IBM FileNet product from the "Select a category" list.

3. From the Product Support page, click Product Documentation under Learn.

4. From the Product Documentation page

a. If necessary, click the Doc Link for the appropriate component product to display the document list.

b. Click the icon in the appropriate release column to access the document you need.

### **Software Education**

IBM provides various forms of education. Please visit Global Learning Services on the IBM Web site (<u>www-306.ibm.com/software/sw-train-ing/</u>).

## **Comments and Suggestions**

If you have comments or suggestions regarding the product documentation, please send your comments by e-mail to <u>com-</u> <u>ments@us.ibm.com</u>. Be sure to include the name of the product, the version number of the product, and the name and part number of the book (if applicable). If you are commenting on specific text, include the location of the text (for example, a chapter and section title, a table number, a page number, or a help topic title).

# 1 Introduction

The Image Services software stores much of your data in an RDBMS database called the index database. The index database stores:

- Document index values, index field definitions, and document class definitions
- An audit trail showing each time index cataloging is turned on or off for any document class
- Menu and validation tables
- Folder definitions, and folder contents
- WorkFlo queues

On a WorkFlo Queue server, an RDBMS database stores additional WorkFlo queues.

An RDBMS database consists of a set of tables, some of which are interrelated, and a set of rules for making insertions, updates, and deletions. Each table stores data related to a set of similar entities, and the columns of a table describe the attributes of the entity. Note The database table ID used by index and WorkFlo Queue services is F\_SW (Oracle) or f\_sw (Microsoft SQL Server). The database table ID used by eProcess is F\_SQI (Oracle) or f\_sqi (Microsoft SQL Server). These IDs, used by the FileNet software to log on to the RDBMS, are the owners of the tables.

You can access an RDBMS database using Oracle or Microsoft SQL Server. On UNIX platforms, you can use Oracle and on Windows Server you can use either Oracle or Microsoft SQL Server.

- **CAUTION** Your access to the FileNet database tables is read-only to preserve the integrity of the database. The FileNet database tables must not be altered using tools other than FileNet software. Any modification by non-FileNet software could violate your support agreement and result in time and materials charges for repair of the database.
  - **Note** An existing customer database can be incorporated into a FileNet database and a FileNet database can be incorporated into an existing customer database.

2

## **Working with Oracle**

This chapter explains:

- How to use SQL select and describe statements and WQS\_tool to find the index table and column names for use in queries (we assume that you know SQL)
- How to save WQS\_tool output to a file
- How to use dclview to create views, which give you a more userfriendly view of document index values
- How to use WorkFlo queue views, which are created for you automatically
- How to work with dates and times stored in the database as numbers
- How to find the size of a field

## **Using SQL\*Plus**

If you have an Oracle license, you can use SQL\*Plus to send SQL select and describe statements to Oracle.

#### Logging On

To log onto SQL\*Plus:

- **1** Log on to the appropriate server.
- 2 Enter:

#### sqlplus

**3** Enter the username:

#### f\_operator

The f\_operator username has read-only privileges.

4 Enter the password:

#### f\_operator

You see this prompt:

SQL>

You can now enter SQL\*Plus commands.

#### **Changing the Password**

To change the f\_operator password:

- **1** Log onto SQL\*Plus.
- 2 Enter this command, substituting the new password for <password>:

#### alter user f\_operator identified by <password>;

#### **Listing Tables**

A set of standard FileNet tables always exists in the index database. Table names beginning with WQM are WorkFlo queues. See <u>Chapter</u> <u>5</u>, "<u>Table Descriptions</u>," on page 73. To list the names of all FileNetcreated tables in an index database, enter this SQL command on the Index server:

select owner, table\_name from all\_tables where owner='F\_SW'
or owner='F\_SQI';

This statement produces a list similar to the following (on a WorkFlo Queue server, this statement lists only WorkFlo queues):

| <pre>SQL&gt;select owner, table_name from all_tables where<br/>owner=`F_SW' or owner=`F_SQI';</pre> |                      |
|----------------------------------------------------------------------------------------------------|----------------------|
| OWNER                                                                                               | TABLE_NAME           |
|                                                                                                    |                      |
| F_SW                                                                                                | SYS_NUMBERS          |
| F_SW                                                                                                | USER_INDEX           |
| F_SW                                                                                                | INDEX_CLUSTER        |
| F_SW                                                                                                | DOCUMENT_CLASS       |
| F_SW                                                                                                | DOC_CLASS_INDEX      |
| F_SW                                                                                                | DOCTABA              |
| F_SW                                                                                                | FOLDER               |
| F_SW                                                                                                | FOLDER_CONTENTS      |
| F_SW                                                                                                | FOLDER_TABS          |
| F_SW                                                                                                | NO_CAT_AUDIT         |
| F_SW                                                                                                | MENU                 |
| OWNER                                                                                               | TABLE_NAME           |
|                                                                                                    |                      |
| F_SW                                                                                                | MENU_ITEMS           |
| F_SW                                                                                                | VALIDATION_TAB       |
| F_SW                                                                                                | VALIDATION_TAB_ITEMS |
| F_SW                                                                                                | WQS_IDSEED           |
| F_SW                                                                                                | WQS_WORKSPACES       |
| F_SW                                                                                                | WQS_QUEUES           |
| F_SW                                                                                                | WQS_FIELDS           |
| 18 rows selected.                                                                                   |                      |

All tables are owned by F\_SW. To list the tables in the index database, enter this SQL command:

# select owner, table\_name from all\_tables where owner='F\_ SW';

#### Listing the Columns of a Table

Users logged in as f\_operator or f\_cso could list the FileNet tables explicitly. Users logged in as f\_maint can use sys.dbc\_tab\_columns.

To list a table's columns, enter an SQL select statement.

# select column\_name from all\_tab\_columns where table\_name='';

Replace with the table name using uppercase letters.

When you use a select statement to list the columns of the doctaba table, you see something like this:

SQL>select column name from all tab columns where table name='DOCTABA'; COLUMN NAME A32 F DOCNUMBER F\_DOCCLASSNUMBER F ENTRYDATE F LASTACCESS F ANNOTATIONFLAG F\_ARCHIVEDATE F PURGEDATE F DELETEDATE F RETENTBASE F RETENTDISP COLUMN NAME \_\_\_\_\_ F RETENTOFFSET F PAGES F SECURITYSPEC F ACCESSRIGHTS F DOCTYPE F STATUS A31 18 rows selected.

If you have an Oracle license, you can list the columns of a table with an SQL describe statement in this format:

describe

Replace with the name of the desired table. For example, to list information for doctaba, enter this statement:

#### describe DOCTABA

This describe statement lists the name of each column in the table, whether the column requires a value (not null), and the column type.

For example:

| SQL>describe DOCTABA<br>Name                                                                                                    | Null?                            | Туре                                                                                                    |
|----------------------------------------------------------------------------------------------------|----------------------------------|----------------------------------------------------------------------------------------------------|
| F_DOCNUMBER<br>F_DOCCLASSNUMBER<br>F_ENTRYDATE<br>F_LASTACCESS<br>F_ANNOTATIONFLAG<br>F_ARCHIVEDATE<br>F_PURGEDATE<br>F_DELETEDATE<br>F_RETENTBASE<br>F_RETENTDISP<br>F_RETENTOFFSET<br>F_PAGES<br>F_SECURITYSPEC<br>F_ACCESSRIGHTS<br>F_DOCTYPE<br>F_STATUS<br>A31<br>A32<br>A33 | NOT NULL<br>NOT NULL<br>NOT NULL | NUMBER (10)         NUMBER (5)         NUMBER (10)         NUMBER (10)         VARCHAR2 (1)         NUMBER (10)         NUMBER (10)         NUMBER (10)         NUMBER (10)         NUMBER (10)         NUMBER (10)         NUMBER (10)         VARCHAR2 (1)         VARCHAR2 (1)         NUMBER (5)         VARCHAR2 (12)         VARCHAR2 (12)         VARCHAR2 (12)         VARCHAR2 (12)         VARCHAR2 (239)         NUMBER         VARCHAR2 (239) |
| A34                                                                                                    |                                  | VARCHAR2(14)                                                                                                    |

#### Viewing User Index Names

In doctaba, the user-defined indexes are named A31, A32, and so on. To view numbered column names as the actual index names, enter:

#### select f\_columnname, f\_indexname from user\_index;

This statement produces a list similar to the one shown below. It maps the doctaba column names A31, A32, and so on, to the user-defined index names stored in the user\_index table.

```
SQL>select f columnname, f indexname from user index;
F COL F INDEXNAME
                  _ _ _ _ _ _ _ _
      F DOCNUMBER
      F DOCCLASSNUMBER
      F ARCHIVEDATE
      F PURGEDATE
      F DELETEDATE
      F_ENTRYDATE
      F LASTACCESS
      F RETENTOFFSET
      F PAGES
      F_DOCTYPE
      F RETENTBASE
F COL F INDEXNAME
     F RETENTDISP
     F ACCESSRIGHTS
a31 test1
a32 test2
15 rows selected.
```

## **Managing WorkFlo Queues**

A WQS\_tool table report gives you the names of the workspaces and queues on the server, including the server ID and table ID that relate to the queue name. The name format is **WQMsssQnnnnn**, where **sss** is the server ID and **nnnnn** is the table ID. For example, the table name of the Charlotte queue in the report below is **WQM001Q001011**.

For queues created under IMS version 3.0.3 or earlier, the name format is **WQM1nnnnn**, where **nnnnn** is the table ID listed in the report. A queue's name does not change. For example, the AppIDistQ in the report below was created under version 3.0.3, so its table name is **WQM101001**.

To enter the WQS\_tool utility for managing WorkFlo queues, enter the following command at the operating system prompt:

#### WQS\_tool

To list the workspaces, queue names, and table IDs, enter:

#### table \* \*

This displays a report:

| <wqs_tool>table * *</wqs_tool> |             |            |              |
|--------------------------------|-------------|------------|--------------|
| Workspace                      | Queue name  | table name | Queue Server |
|                                |             |            |              |
| pcwfl                          | ApplDistQ   | 01001      | WflServer    |
| SomeBank                       | Fax_In      | 01007      | WflServer    |
| SomeBank                       | Greensboro  | 01010      | WflServer    |
| SomeBank                       | DealerRules | 01006      | WflServer    |
| SomeBank                       | Charlotte   | 01011      | WflServer    |
|                                |             |            |              |

28

**Note** Enter workspace and queue names instead of \* \* to see reports on specific tables. For example, to see a report on the table in the Charlotte queue, enter:

#### table SomeBank WQM001Q001011

#### Mapping Queue Column Names to Field Names

The user-defined column names in a WorkFlo queue table are UF000, UF001, UF002, and so on.

In addition to the queue column names, you need to know:

- The queue field names
- How to map the queue field names to the names you need to enter in an SQL select statement

To map the queue field names to column names, see the table <u>"Con-</u> tents of wqs\_fields" on page 103.

To identify the queue field names, use the WQS\_tool DESCQUE command in this format:

DESCQUE <workspace> <queue name>

For example, to display the queue field names and the corresponding database column names for the Dist1 queue in the workspace called workQs, enter:

#### **DESCQUE workQs Dist1**

This displays a report similar to the following:

```
<WQS_tool>DESCQUE workQs Dist1
Queue:workQs/Dist1 Server: WflServer:corona:FileNet
Table id:01028
Field DB Column Indexed? Unique?
DocumentID UF000
name UF001
```

#### Saving WQS\_tool Commands and Output to a File

Use these statements in WQS\_tool to save both your commands and output to a file:

outputfile <filename> output on

For example, enter:

#### outputfile /tmp/WQ\_info

output on

table \* \*

This command creates the file /tmp/WQ\_info containing the table statement and the output of the table statement. All subsequent statements and output are appended to the output file until you enter this command to stop:

#### output off

## **Viewing Tables with spacerpt**

By default, the **spacerpt** tool reports on all FileNet tables in the RDBMS database.

By using the –u option with a username, you can restrict the tables that display.

To see all tables, enter:

spacerpt -u f\_swr

## **Creating Views**

Use **dclview** to create a view for each document class and a general view of all columns in doctaba. Creating a view consumes very little disk space.

The name of a document class view is F\_<document class name>, and the name of the general view is F\_DOCTABA. A document class view contains all the FileNet columns and the user columns for the particular document class.

These views translate column names to index names, integer dates to actual dates, and so on. In other words, dclview produces a user-friendly view of the database. You can query on a view using an SQL select statement like you can for any other table.

The syntax for the dclview command is:

dclview [-c] [-g] [-a]<docclass1name> [<docclass2 docclass3 ...>]

The following table describes the options you can use with the dclview command.

| Option                       | Action                                                                                                    |
|------------------------------|----------------------------------------------------------------------------------------------------|
| c                            | Creates a view in the database. Omit the –c option to dis-<br>play the CREATE VIEW statements on the standard out-<br>put without creating a view. |
| <doc-<br>class&gt;</doc-<br> | Creates a view for one or more specified document classes.                                                                                         |
| -g                           | Creates the general view on all columns. Can be com-<br>bined with <docclass>.</docclass>                                                          |
| -a                           | Creates views on the general view and on all document classes.                                                                                     |

The dclview program creates public synonyms for each view. The columns of a view are different from the equivalent columns in doctaba in the following ways:

- F\_DOCCLASSNUMBER is replaced by F\_DOCCLASSNAME
- All date columns, which are integers in doctaba, are converted to actual dates and displayed using the default format DD-MON-YYYY
- F\_DOCTYPE displays Image, Text, Form, Mixed, or Other instead of a numeric value
- F\_RETENTBASE displays as Closing or Entry instead of a numeric value
- F\_RETENTDISP displays as Delete or Archive instead of a numeric value

- F\_PAGES displays as 1 instead of NULL for single page documents
- F\_ACCESSRIGHTS automatically displays as hexadecimal bytes

User column names are distinguished by case. As a result, whenever you use any column names with lowercase letters, you must surround those letters with double quotes (for example, "abc").

You can list a view in the same way that you list a table. The described method lists views you created using dclview and views created for you by the FileNet software. To list views, use this select statement:

#### select owner, view\_name from all\_views where owner='F\_SW';

## **Creating WorkFlo Queue Tables and Views**

Creating a new WorkFlo queue creates both a table and a view on the table. On an existing WorkFlo queue, the software creates the view when a user opens the queue. The name of such a view is:

<workspace>.<queue>

Use the view to refer to a queue table without using the queue ID.

A view on a WorkFlo queue:

- Translates F\_PRITIME to two fields, F\_PRIORITY and F\_ENTRYTIME
- Translates dates from integers to actual dates using the Oracle default date format DD-MON-YYYY
- **Note** F\_ENTRYTIME, which is not translated, is the number of seconds from midnight on January 1, 1970.

## **Determining Maximum String Lengths**

String lengths can be helpful in planning the layout of a report. To determine the maximum length of all string fields in doctaba, use this select statement:

# select F\_INDEXNAME, F\_MAXIXSIZE from USER\_INDEX where F\_INDEXTYPE='2';

Example output:

| F_INDEXNAME    | F_MAXIXSIZE |
|----------------|-------------|
|                |             |
| F_DOCTYPE      | 1           |
| F_RETENTBASE   | 1           |
| F_RETENTDISP   | 1           |
| F_ACCESSRIGHTS | 12          |
| test1          | 3           |
| test2          | 2           |
|                |             |

6 rows selected.

To determine the maximum length of a particular string field in doctaba, use this select statement:

#### select F\_MAXIXSIZE from USER\_INDEX where F\_INDEX-NAME='<name>';

Replace <name> with the case-sensitive index name. For index types other than string, F\_MAXIXSIZE is always 0, indicating that no maximum exists.

### **Working with Dates**

FileNet software stores a date as an integer. A date is the number of days from the fixed date January 1, 1970. For example, January 4, 1970 is stored as the value 3.

As explained below, you can use dclview to create a view that translates integer dates to actual dates for document records. To query on folder dates or WorkFlo queue dates, however, you need to translate an integer date to an actual date using the **to\_date** function as shown in the examples below. Optionally, you can change the output date format using the **to\_char** function as well. See the *SQL Language Reference Manual* for more information on dates and functions.

#### Translating an Integer Date to a Date

In this example, the to\_date function translates the document entry date into the default Oracle date format.

#### select F\_DOCNUMBER, to\_char(to\_date('1/1/1970','mm/dd/ yyyy') +F\_ENTRYDATE, 'DD/MM/YYYY') "date" from DOC-TABA;

The output looks like this:

| doc#       | date       |
|------------|------------|
|            |            |
| 2100004324 | 19/05/1997 |
| 2100004323 | 05/03/2001 |
| 2100004322 | 23/01/2001 |
| 2100004320 | 23/01/2001 |
| 2100004307 | 05/01/2001 |
| 2100004030 | 19/12/2000 |

#### **Changing the Date Format**

This example produces the same list as the previous example but uses the to\_char function to change the output date format and renames the date expression column.

#### select F\_DOCNUMBER "doc#",to\_char(to\_date('1/1/1970','mm/ dd/yyyy')+F\_ENTRYDATE,'fmMonth ddth,YyyY') "date" from DOCTABA;

The output:

| doc#       | date               |
|------------|--------------------|
|            |                    |
| 2100004030 | December,19th,2000 |
| 2100004307 | January,5th,2001   |
| 2100004320 | January,23rd,2001  |
| 2100004321 | January,23rd,2001  |
| 2100004322 | January,23rd,2001  |
| 2100004323 | March,5th,2001     |
| 2100004324 | May,19th,1997      |
#### **Selecting Documents Based on Dates**

This SQL statement selects documents based on dates. Subtracting the fixed date (0) from the desired date (an integer) yields a number of days that matches the data in the database.

select F\_DOCNUMBER, F\_ENTRYDATE, to\_char(to\_date('1/1/
1970','mm/dd/yyyy')+f\_entrydate) from DOCTABA where to\_
char(to\_date('1/1/1970','mm/dd/yyyy')+F\_ENTRYDATE =('05JAN-01');

The output:

| F_DOCNUMBER H | F_ENTRYDATE | TO_CHAR(TO_DATE(`1/1/1970','mm/dd/yyyy')+F_EN |
|---------------|-------------|-----------------------------------------------|
|               |             |                                               |
| 2100004304    | 11327       | 05-JAN-01                                     |
| 2100004305    | 11327       | 05-JAN-01                                     |
| 2100004306    | 11327       | 05-JAN-01                                     |
| 2100004307    | 11327       | 05-JAN-01                                     |
|               |             |                                               |

3

## Working with Microsoft SQL Server

This chapter explains:

- How to use isql statements and WQS\_tool to find the index table and column names for use in queries (We assume that you know isql.)
- How to save WQS\_tool output to a file
- How to use dclview to create views, which give you a more userfriendly view of document index values
- How to use WorkFlo queue views, which are created for you automatically
- How to find the size of a field

## **Using isql**

If you use Microsoft SQL Server, you can send isql statements to your RDBMS. Enter isql statements, which are case sensitive, exactly as shown in the examples.

### Starting Microsoft ISQL\_w

To use isql, choose ISQL\_w from the Microsoft SQL Server program group. Enter your name and password in the dialog that appears.

You can now enter isql commands in the Query window. All isql commands must be followed by a **go** command. After you enter a command, click the execute button in the toolbar.

#### **Changing the Password**

To change the f\_operator password, enter this series of commands:

```
sp_password "<oldpassword>","<newpassword>"
```

go

#### **Listing Tables**

A set of standard FileNet tables always exists in the index database. Table names beginning with wqm are WorkFlo queues. See <u>Chapter</u> <u>5, "Table Descriptions," on page 73</u>.

To list the names of all FileNet-created tables in the index database, enter this series of commands on the Index server:

use fnsys

#### go

select user\_name(uid), name from sysobjects where type='U'
and (uid=user\_id('f\_sw') or uid=user\_id('f\_sqi'))

go

| name               |                      |
|--------------------|----------------------|
|                    |                      |
| f_sw               | sys_numbers          |
| f_sw               | user_index           |
| f_sw               | index_cluster        |
| f_sw               | document_class       |
| f_sw               | doc_class_index      |
| f_sw               | doctaba              |
| f_sw               | folder               |
| f_sw               | folder_contents      |
| f_sw               | folder_tabs          |
| f_sw               | no_cat_audit         |
| f_sw               | menu                 |
| f_sw               | menu_items           |
| f_sw               | validation_tab       |
| f_sw               | validation_tab_items |
| f_sw               | wqs_idseed           |
| f_sw               | wqs_workspaces       |
| f_sw               | wqs_queues           |
| f_sw               | wqs_fields           |
| (19 rows affected) |                      |

This select statement produces a list similar to the following (on a WorkFlo Queue server, this statement lists only WorkFlo queues):

#### Listing the Columns of a Table

Users logged in as f\_operator or f\_cso could explicitly list the FileNet tables. Users logged in as f\_maint can use sys.dbc\_tab\_columns. To list a table's columns, enter an isql select statement:

#### select name from syscolumns where id=object\_id('')

Replace with the table name using lowercase letters. When you use a select statement to list the columns of the doctaba table, you see something like the following:

| name               |
|--------------------|
| f_docnumber        |
| f_docclassnumber   |
| f_entrydate        |
| f_lastaccess       |
| f_annotationflag   |
| f_archivedate      |
| f_purgedate        |
| f_deletedate       |
| f_retentbase       |
| f_retentdisp       |
| f_retentoffset     |
| f_pages            |
| f_securityspec     |
| f_accessrights     |
| f_doctype          |
| f_status           |
| f_doctormat        |
| f_doclocation      |
| a31                |
| a32                |
| all                |
| a34                |
| ass                |
| ajo                |
| (24 rows affected) |

If you use Microsoft SQL Server, you can list the columns of a table with an isql statement in this format:

sp\_help ''

Replace with the name of the desired table. For example, to list information for doctaba, enter this series of commands:

#### sp\_help 'f\_sw.doctaba'

#### go

The detailed output lists the name of each column in the table, whether the column requires a value (not null), and the column type.

| Name         | Owne  | er                                   | Туре               |               | Data_located_on_segment When_created  |             |              |           |              |
|--------------|-------|--------------------------------------|--------------------|---------------|---------------------------------------|-------------|--------------|-----------|--------------|
| doctaba      | f_sw  | <br>7                                | user               | able          | ble default                           |             |              | Jan 31 1  | L997 11:12AM |
| Column_name  |       | Туре                                 | Length             | Prec          | Scale                                 | Nulls       | Default_name | Rule_name | Identity     |
| f_docnumber  |       | numeric                              | 6                  | 10            | 0                                     | 0           | NULL         | NULL      | 0            |
| f_docclassnu | umber | int                                  | 4                  | NULL          | NULL                                  | 0           | NULL         | NULL      | 0            |
| f_entrydate  |       | int                                  | 4                  | NULL          | NULL                                  | 0           | NULL         | NULL      | 0            |
|              |       |                                      |                    |               |                                       |             |              |           |              |
| a31          |       | numeric                              | 7                  | 14            | 5                                     | 1           | NULL         | NULL      | 0            |
| a32          |       | numeric                              | 8                  | 15            | 7                                     | 1           | NULL         | NULL      | 0            |
| a33          |       | numeric                              | 8                  | 16            | 7                                     | 1           | NULL         | NULL      | 0            |
| index_name   |       | index_description                    |                    | in            | dex_keys                              | index_max_r | ows_per_page |           |              |
| da_docnumber |       | clustered,<br>unique located on defa |                    | ed on default |                                       | f_          | docnumber    | 6         | 9            |
| da_archiveda | ite   | nonclu<br>unique                     | stered,<br>located | on def        | f_archivedate,<br>default f_docnumber |             | 8            | 9         |              |
| da_deletedat | e     | nonclu<br>unique                     | stered<br>located  | on def        | f_deletedate 87<br>efault f_docnumber |             | 7            |           |              |
| da_a49       |       | nonclu<br>unique                     | stered<br>located  | on def        | ault a                                | f_<br>49    | docnumber    | 7         | 1            |

#### Viewing User Index Names

In doctaba, the user-defined indexes are named a31, a32, and so on. To view numbered column names as the actual index names, enter:

#### select f\_columnname, f\_indexname from f\_sw.user\_index

#### go

This select statement, which produces a list similar to the one shown below, maps the doctaba column names a41, a42, and so on, to the user-defined index names stored in the user\_index table.

Using isql

| f_columnname   | f_indexname      |  |
|----------------|------------------|--|
| NULL           | F_DOCNUMBER      |  |
| NULL           | F_DOCCLASSNUMBER |  |
| NULL           | F_ARCHIVEDATE    |  |
| NULL           | F_PURGEDATE      |  |
| NULL           | F_DELETEDATE     |  |
| NULL           | F_ENTRYDATE      |  |
| NULL           | F_LASTACCESS     |  |
| NULL           | F_RETENTOFFSET   |  |
| NULL           | F_PAGES          |  |
| NULL           | F_DOCTYPE        |  |
| NULL           | F_RETENTBASE     |  |
| NULL           | F_RETENTDISP     |  |
| NULL           | F_ACCESSRIGHTS   |  |
| NULL           | F_DOCFORMAT      |  |
| NULL           | F_DOCLOCATION    |  |
| a40            | User_index_num   |  |
| a41            | DVT_num_idx1     |  |
| a42            | DVT_ascii_idx1   |  |
| a43            | DVT_date_idx1    |  |
| a44            | DVT_menu_idx1    |  |
| a45            | DVT_num_idx2     |  |
| a46            | DVT_ascii_idx2   |  |
| a47            | DVT_date_idx2    |  |
| a48            | DVT_menu_idx2    |  |
| (24 rows affed | cted)            |  |

## **Managing WorkFlo Queues**

A WQS\_tool table report gives you the names of the workspaces and queues on the server, including the server ID and table ID that relate to the queue name. The name format is **wqmsssqnnnnn**, where **sss** is the server ID and **nnnnn** is the table ID. For example, the table name of the Charlotte queue in the report below is **wqm001q001011**.

To enter the WQS\_tool utility for managing WorkFlo queues, enter the following command at the operating system prompt:

#### WQS\_tool

To list the workspaces, queue names, and table IDs, enter:

#### table \* \*

This displays a report:

| Workspace | Queue name  | table name | Queue Server |
|-----------|-------------|------------|--------------|
|           |             |            |              |
| pcwfl     | ApplDistQ   | 01001      | WflServer    |
| SomeBank  | Fax_In      | 01007      | WflServer    |
| SomeBank  | Greensboro  | 01010      | WflServer    |
| SomeBank  | DealerRules | 01006      | WflServer    |
| SomeBank  | Charlotte   | 01011      | WflServer    |
|           |             |            |              |

**Note** Enter workspace and queue names instead of \* \* to see reports on specific tables. For example, to see a report on the table in the Charlotte queue, enter:

#### table SomeBank wqm001q001011

#### Mapping Queue Column Names to Field Names

The user-defined column names in a WorkFlo queue table are uf000, uf001, uf002, and so on. In addition to the queue column names, you need to know:

- the queue field names
- how to map the queue field names to the names you need to enter in an isql statement

To map the queue field names to column names, see <u>"Contents of</u> wqs\_fields" on page 103.

To identify the queue field names, use the WQS\_tool DESCQUE command in this format:

DESCQUE <workspace> <queue name>

For example, to display the queue field names and the corresponding database column names for the Dist1 queue in the workspace called workQs, enter:

#### **DESCQUE workQs Dist1**

This displays a report similar to the following:

```
Queue:workQs/Dist1 Server: WflServer:corona:FileNet
Table id: 01028
Field DB Column Indexed? Unique?
DocumentID UF000
name UF001
```

### Saving WQS\_tool Commands and Output to a File

Use these statements in WQS\_tool to save both your commands and output to a file:

outputfile <filename> output on

For example, enter:

outputfile /tmp/WQ\_info

output on

table \* \*

This command creates the file /tmp/WQ\_info containing the table statement and the output of the table statement. All subsequent statements and output are appended to the output file until you enter this command to stop:

#### output off

## **Viewing Tables with spacerpt**

By default, the **spacerpt** tool reports on all FileNet tables in the RDBMS database. To see the tables in the user-defined (fnusr) database (Microsoft SQL Server only), enter:

#### spacerpt -d fnuser

**Note** Before you can use spacerpt, you must set the F\_MAINT\_PW environment variable to the password previously set in the set\_f\_maint\_pw script.

## **Creating Views**

Use **dclview** to create a view for each document class and a general view of all columns in doctaba. Creating a view consumes very little disk space.

The name of a document class view is f\_<document class name>, and the name of the general view is f\_doctaba. A document class view contains all the FileNet columns and the user columns for the particular document class.

These views translate column names to index names, integer dates to actual dates, and so on. In other words, dclview produces a user-friendly view of the database. You can query on a view using an isql statement like you can for any other table.

The syntax for the dclview command is:

dclview [-c] [-g] [-a]<docclass1name> [<docclass2 docclass3 ...>]

The following table describes the options you can use with the dclview command.

| Option                       | Action                                                                                                    |
|------------------------------|----------------------------------------------------------------------------------------------------|
| -c                           | Creates a view in the database. Omit the –c option to dis-<br>play the CREATE VIEW statements on the standard out-<br>put without creating a view. |
| <doc-<br>class&gt;</doc-<br> | Creates a view for one or more specified document classes.                                                                                         |
| -g                           | Creates the general view on all columns. Can be com-<br>bined with <docclass>.</docclass>                                                          |
| —а                           | Creates views on the general view and on all document classes.                                                                                     |

The columns of a view are different from the equivalent columns in doctaba in the following ways:

- f\_docclassnumber is replaced by f\_docclassname.
- f\_pages displays as 1 instead of null for single page documents.

The views are created with case-sensitive column names, because user column names are distinguished by case.

You can list a view in the same way that you list a table. The described method lists views you created using dclview and views created for you by the FileNet software.

To list views, enter the following series of commands:

use fnsys

go

select user\_name(uid), name from sysobjects where type='v'
and uid=user\_id('f\_sw')

go

### **Creating WorkFlo Queue Tables and Views**

Creating a new WorkFlo queue creates both a table and a view on the table. On an existing WorkFlo queue, the software creates the view when a user opens the queue.

The name of such a view is:

<workspace>.<queue>

Use the view to refer to a queue table without using the queue ID.

A view on a WorkFlo queue translates f\_pritime to two fields, f\_priority and f\_entrytime.

## **Determining Maximum String Lengths**

String lengths can be helpful in planning the layout of a report. To determine the maximum length of all string fields in doctaba, use this isql select statement:

## select f\_indexname, f\_maxixsize from f\_sw.user\_index where f\_indextype='2'

go

Example output:

| f_indexname        | f_maxixsize |
|--------------------|-------------|
| F_DOCTYPE          | 1.00000     |
| F_RETENTBASE       | 1.00000     |
| F_RETENTDISP       | 1.00000     |
| F_ACCESSRIGHTS     | 12.00000    |
| F_DOCFORMAT        | 239.00000   |
| F_DOCLOCATION      | 239.00000   |
| DVT_ascii_idx1     | 50.00000    |
| DVT_ascii_idx2     | 50.00000    |
| DVT_str_cluster    | 50.00000    |
| PO_NUMBER          | 25.00000    |
| SAP_ID             | 15.00000    |
| DOC_TYPE           | 5.00000     |
| INVOICE_NUMBER     | 20.00000    |
| ACK_NUMBER         | 10.00000    |
| CREDIT_MEMO_NUMBER | 20.00000    |
| (15 rows affected) |             |

To determine the maximum length of a particular string field in doctaba, use this isql select statement:

#### select f\_maxixsize from user\_index where f\_indexname='<name>'

go

Replace <name> with the case sensitive index name.

For index types other than string, f\_maxixsize is always 0, indicating that no maximum exists.

# **4** Working with DB2

This chapter explains:

- How to use access DB2, logon to the database instance, and work with the tables
- How to manage WorkFlo Queues
- How to create views
- How to determine string lengths
- How to work with dates

## **Using DB2**

Depending upon the server platform you complete one of the following steps to access DB2:

- On UNIX, enter db2 at the command line to start the DB2 Command Line Processor.
- On Windows Server, select the program IBM DB2, then select Command Line Tools, then select Command Line Center or Comment Line Processor.

#### Logon to the Database Instance

Once you are in the Command Line processor, enter the following:

#### connect to <database instance name> user f\_sw using f\_sw

You will then see a display similar to the following::

```
db2 => connect to indexdb user f_sw using f_sw
Database Connection Information
Database Server = DB2/AIX64 8.1.0
SQL authorization ID = F_SW
Local database alias = INDEXDB
```

#### **Listing Tables**

A set of standard FileNet tables always exists in the index database. Table names beginning with wqm are WorkFlo queues. See <u>Chapter</u> <u>5, "Table Descriptions," on page 73</u>.

**Note** The tables in this section are owned by F\_SW.

To list the names of all FileNet-created tables in the index database, enter the following :

#### list tables

| db2 => list tables     |        |      |                            |
|------------------------|--------|------|----------------------------|
| Table/View             | Schema | Туре | Creation time              |
| DOC_CLASS_INDEX        | F_SW   | Т    | 2003-12-02-09.33.56.465145 |
| DOCTABA                | F_SW   | Т    | 2003-12-02-09.33.57.572030 |
| DOCUMENT_CLASS         | F_SW   | Т    | 2003-12-02-09.33.55.276572 |
| F_DOCTABA              | F_SW   | Т    | 2003-12-04-15.26.57.229072 |
| F_MSAR_1GB             | F_SW   | Т    | 2003-12-04-15.26.58.504508 |
| FOLDER                 | F_SW   | Т    | 2003-12-02-09.33.58.910654 |
| FOLDER_CONTENTS        | F_SW   | Т    | 2003-12-02-09.34.00.279018 |
| FOLDER_TABS            | F_SW   | Т    | 2003-12-02-09.34.01.558285 |
| GUIDS                  | F_SW   | Т    | 2003-12-02-09.33.53.026819 |
| INDEX_CLUSTER          | F_SW   | Т    | 2003-12-02-09.33.54.180740 |
| MENU                   | F_SW   | Т    | 2003-12-02-09.34.03.548612 |
| MENU_ITEMS             | F_SW   | Т    | 2003-12-02-09.34.05.163902 |
| NO_CAT_AUDIT           | F_SW   | Т    | 2003-12-02-09.34.02.603993 |
| SYS_NUMBERS            | F_SW   | Т    | 2003-12-02-09.33.50.810387 |
| USER_INDEX             | F_SW   | Т    | 2003-12-02-09.33.51.831782 |
| VALIDATION_TAB         | F_SW   | Т    | 2003-12-02-09.34.06.219875 |
| VALIDATION_TAB_ITEMS   | F_SW   | Т    | 2003-12-02-09.34.07.391230 |
| WQM001Q000001          | F_SW   | Т    | 2003-12-04-11.53.16.538700 |
| WQM001Q000002          | F_SW   | Т    | 2003-12-05-09.59.36.152675 |
| WQS_FIELDS             | F_SW   | Т    | 2003-12-04-11.15.54.243849 |
| WQS_IDSEED             | F_SW   | Т    | 2003-12-04-11.15.53.609280 |
| WQS_QUEUES             | F_SW   | Т    | 2003-12-04-11.15.53.937636 |
| WQS_RELEASE            | F_SW   | Т    | 2003-12-04-11.15.54.498134 |
| WQS_WORKSPACES         | F_SW   | Т    | 2003-12-04-11.15.53.700585 |
| 24 records(s) selected |        |      |                            |
| db2 =>                 |        |      |                            |

#### This select statement produces a list similar to the following:

Note: The "T" under Type means table, "V" means view.

You can also list all of the tables that belong to F\_SW by entering the following:

select table\_name, table\_type from sysibm where table\_ schema = 'F\_SW'

This select statement produces a list similar to the following:

| <pre>db2 =&gt; select table_name,<br/>schema = `F_SW'</pre> | table_type | from | sysibm.tables | where | table_ |
|-------------------------------------------------------------|------------|------|---------------|-------|--------|
| TABLE_NAME                                                  |            |      | TABLE_TYPE    |       |        |
| DOC_CLASS_INDEX                                             |            |      | BASE TABLE    |       |        |
| DOCTABA                                                     |            |      | BASE TABLE    |       |        |
| DOCUMENT_CLASS                                              |            |      | BASE TABLE    |       |        |
| F_DOCTABA                                                   |            |      | VIEW          |       |        |
| F_MSAR_1GB                                                  |            |      | VIEW          |       |        |
| FOLDER                                                      |            |      | BASE TABLE    |       |        |
| FOLDER_CONTENTS                                             |            |      | BASE TABLE    |       |        |
| FOLDER_TABS                                                 |            |      | BASE TABLE    |       |        |
| GUIDS                                                       |            |      | BASE TABLE    |       |        |
| INDEX_CLUSTER                                               |            |      | BASE TABLE    |       |        |
| MENU                                                        |            |      | BASE TABLE    |       |        |
| MENU_ITEMS                                                  |            |      | BASE TABLE    |       |        |
| NO_CAT_AUDIT                                                |            |      | BASE TABLE    |       |        |
| SYS_NUMBERS                                                 |            |      | BASE TABLE    |       |        |
| USER_INDEX                                                  |            |      | BASE TABLE    |       |        |
| VALIDATION_TAB                                              |            |      | BASE TABLE    |       |        |
| VALIDATION_TAB_ITEMS                                        |            |      | BASE TABLE    |       |        |
| WQM001Q000001                                               |            |      | BASE TABLE    |       |        |
| WQM001Q000002                                               |            |      | BASE TABLE    |       |        |
| WQS_FIELDS                                                  |            |      | BASE TABLE    |       |        |
| WQS_IDSEED                                                  |            |      | BASE TABLE    |       |        |
| WQS_QUEUES                                                  |            |      | BASE TABLE    |       |        |
| WQS_RELEASE                                                 |            |      | BASE TABLE    |       |        |
| WQS_WORKSPACES                                              |            |      | BASE TABLE    |       |        |
| 24 records (c) solested                                     |            |      |               |       |        |
| 24 IECOLUS(S) SELECLEA.                                     |            |      |               |       |        |

#### Listing the Columns of a Table

The following command lists all column definitions of a table:

#### describe table <tablename>

Replace <tablename> with the table name using lowercase letters. When you use a describe statement to list the columns of the doctaba table, you see something like the following:

#### db2 => describe table doctaba

:

| Column                 | Туре   | Туре    |        |       |      |
|------------------------|--------|---------|--------|-------|------|
| name                   | schema | name    | Length | Scale | Null |
|                        | CVCTDM | DECIMAI | 10     |       |      |
| F_DOCI A CONTREP       | SISIDM | TIMECED | 10     | 0     | NO   |
| F_DOCCLASSNOMBER       | SISIDM | INIEGER | 4      | 0     | NO   |
| F_ENIRIDATE            | SISIDM | INIEGER | 4      | 0     | NO   |
| F_LASIACCESS           | SISIDM | INIEGER | 4      | 0     | Voq  |
|                        | SISIDM | VARCHAR | 1      | 0     | Voq  |
| F_ARCHIVEDATE          | SISIBM | INTEGER | 4      | 0     | res  |
| F_PORGEDATE            | SISIBM | INTEGER | 4      | 0     | res  |
|                        | SISIBM | INTEGER | 4      | 0     | res  |
| F_RETENTBASE           | SISIBM | VARCHAR | 1      | 0     | res  |
| F_RETENTDISP           | SISIBM | VARCHAR |        | 0     | res  |
| F_RETENTOFFSET         | SISIBM | INTEGER | 4      | 0     | res  |
| F_PAGES                | SISIBM | INTEGER | 4      | 0     | res  |
| F_SECURITYSPEC         | SISIBM | VARCHAR | 12     | 0     | res  |
| F_ACCESSRIGHTS         | SYSIBM | VARCHAR | 12     | 0     | res  |
| F_DOCTYPE              | SYSIBM | VARCHAR | Ţ      | 0     | Yes  |
| F_STATUS               | SYSIBM | INTEGER | 4      | 0     | Yes  |
| F_DOCFORMAT            | SYSIBM | VARCHAR | 239    | 0     | Yes  |
| F_DOCLOCATION          | SYSIBM | VARCHAR | 239    | 0     | Yes  |
| A31                    | SYSIBM | DECIMAL | 18     | 4     | Yes  |
| A32                    | SYSIBM | VARCHAR | 239    | 0     | Yes  |
| A33                    | SYSIBM | INTEGER | 4      | 0     | Yes  |
| A34                    | SYSIBM | VARCHAR | 14     | 0     | Yes  |
| A35                    | SYSIBM | DECIMAL | 18     | 4     | Yes  |
| A36                    | SYSIBM | VARCHAR | 239    | 0     | Yes  |
| A37                    | SYSIBM | INTEGER | 4      | 0     | Yes  |
| A38                    | SYSIBM | VARCHAR | 14     | 0     | Yes  |
| A39                    | SYSIBM | DECIMAL | 18     | 4     | Yes  |
| A40                    | SYSIBM | VARCHAR | 239    | 0     | Yes  |
| 28 records(s) selected | •      |         |        |       |      |

You can also list the column names of a table by entering the following select statement:

## select column\_name from sysibm.columns where table\_name = 'DOCTABA'

This select statement produces a list similar to the following:

| db2 => select column_name from sysibm.columns where table_name = `DOCTABA' |
|----------------------------------------------------------------------------|
| COLUMN_NAME                                                                |
| A31                                                                        |
| A32                                                                        |
| A33                                                                        |
| A34                                                                        |
| A35                                                                        |
| A36                                                                        |
| A37                                                                        |
| A38                                                                        |
| A39                                                                        |
| A40                                                                        |
| F_ACCESSRIGHTS                                                             |
| F_ANNOTATIONFLAG                                                           |
| F_ARCHIVEDATE                                                              |
| F_DELETEDATE                                                               |
| F_DOCCLASSNUMBER                                                           |
| F_DOCFORMAT                                                                |
| F_DOCLOCATION                                                              |
| F_DOCNUMBER                                                                |
| F_DOCTYPE                                                                  |
| F_ENTRYDATE                                                                |
| F_LASTACCESS                                                               |
| F_PAGES                                                                    |
| F_PURGEDATE                                                                |
| F_RETENTBASE                                                               |
| F_RETENTDISP                                                               |
| F_RETENTOFFSET                                                             |
| F_SECURITYSPEC                                                             |
| F_STATUS                                                                   |
| 28 records(s) selected.                                                    |

#### **Viewing User Index Names**

In doctaba, the user-defined indexes are named A31, A32, and so on. To view numbered column names as the actual index names, enter the following:

#### select f\_columnname, f\_indexname from user\_index

This statement produces a list similar to the one shown below. It maps the doctaba column names A31, A32, and so on, to the user-defined index names stored in the user\_index table.

| db2 => select | f_columnname, f_indexname from user_index |
|---------------|-------------------------------------------|
| F_COLUMN_NAME | F_INDEXNAME                               |
| _             | F DOCNUMBER                               |
| -             | F_DOCCLASSNUMBER                          |
| -             | F_ARCHIVEDATE                             |
| _             | F_PURGEDATE                               |
| -             | F_DELETEDATE                              |
| -             | F_ENTRYDATE                               |
| -             | F_LASTACCESS                              |
| -             | F_RETENTOFFSET                            |
| -             | F_PAGES                                   |
| -             | F_DOCTYPE                                 |
| -             | F_RETENTBASE                              |
| -             | F_RETENTDISP                              |
| -             | F_ACCESSRIGHTS                            |
| -             | F_DOCFORMAT                               |
| -             | F_DOCLOCATION                             |
| a31           | DVT_num_idx1                              |
| a32           | DVT_acsii_idx1                            |
| a33           | DVT_date_idx1                             |
| a34           | DVT_menu_idx1                             |
| a35           | DVT_num_idx2                              |
| a36           | DVT_ascii_idx2                            |
| a37           | DVT_date_idx2                             |
| a38           | DVT_menu_idx2                             |
| a39           | DVT_num_cluster                           |
| a40           | DVT_str_cluster                           |
| 25 records(   | s) selected.                              |
| db2 =>        |                                           |

## **Managing WorkFlo Queues**

A WQS\_tool table report gives you the names of the workspaces and queues on the server, including the server ID and table ID that relate to the queue name. The name format is **WQMsssQnnnnn**, where **sss** is the server ID and **nnnnn** is the table ID. For example, the table name of the Charlotte queue in the report below is **WQM001Q001011**.

If this is a fresh install, all queues should have **WQMsssQnnnnnn** as the name format. If existing customers have moved from the Oracle or MSSQL database to the DB2 database, some older queues that were created under IMS 3.0.3 or earlier can have **WQM1nnnnn** as the format, where **nnnnn** is the table ID listed in the report.

To enter the WQS\_tool utility for managing WorkFlo queues, enter the following command at the operating system prompt:

#### WQS\_tool

To list the workspaces, queue names, and table IDs, enter:

#### table \* \*

This displays a report:

| <wqs_tool>table * *</wqs_tool> |             |            |              |  |  |
|--------------------------------|-------------|------------|--------------|--|--|
| Workspace                      | Queue name  | table name | Queue Server |  |  |
|                                |             |            |              |  |  |
| pcwfl                          | ApplDistQ   | 01001      | WflServer    |  |  |
| SomeBank                       | Fax_In      | 01007      | WflServer    |  |  |
| SomeBank                       | Greensboro  | 01010      | WflServer    |  |  |
| SomeBank                       | DealerRules | 01006      | WflServer    |  |  |
| SomeBank                       | Charlotte   | 01011      | WflServer    |  |  |
|                                |             |            |              |  |  |

**Note** Enter workspace and queue names instead of \* \* to see reports on specific tables. For example, to see a report on the table in the Charlotte queue, enter:

#### table SomeBank WQM001Q001011

#### Mapping Queue Column Names to Field Names

The user-defined column names in a WorkFlo queue table are UF000, UF001, UF002, and so on.

In addition to the queue column names, you need to know:

- The queue field names
- How to map the queue field names to the names you need to enter in an SQL select statement

To map the queue field names to column names, see the table <u>"Con-</u>tents of wqs\_fields" on page 103.

To identify the queue field names, use the WQS\_tool DESCQUE command in this format:

DESCQUE <workspace> <queue name>

For example, to display the queue field names and the corresponding database column names for the Dist1 queue in the workspace called workQs, enter:

#### **DESCQUE workQs Dist1**

This displays a report similar to the following:

```
<WQS_tool>DESCQUE workQs Dist1
Queue:workQs/Dist1 Server: WflServer:corona:FileNet
Table id:01028
Field DB Column Indexed? Unique?
DocumentID UF000
name UF001
```

#### Saving WQS\_tool Commands and Output to a File

Use these statements in WQS\_tool to save both your commands and output to a file:

outputfile <filename> output on

For example, enter:

#### outputfile /tmp/WQ\_info

output on

table \* \*

This command creates the file /tmp/WQ\_info containing the table statement and the output of the table statement. All subsequent statements and output are appended to the output file until you enter this command to stop:

#### output off

### **Creating Views**

Use **dclview** to create a view for each document class and a general view of all columns in doctaba. Creating a view consumes very little disk space.

The name of a document class view is f\_<document class name>, and the name of the general view is f\_doctaba. A document class view contains all the FileNet columns and the user columns for the particular document class.

These views translate column names to index names, integer dates to actual dates, and so on. In other words, dclview produces a user-friendly view of the database. You can query on a view using an isql statement like you can for any other table.

The syntax for the dclview command is:

dclview [-c] [-g] [-a]<docclass1name> [<docclass2 docclass3 ...>]

The following table describes the options you can use with the dclview command.

| Option                       | Action                                                                                                    |
|------------------------------|----------------------------------------------------------------------------------------------------|
| -c                           | Creates a view in the database. Omit the –c option to dis-<br>play the CREATE VIEW statements on the standard out-<br>put without creating a view. |
| <doc-<br>class&gt;</doc-<br> | Creates a view for one or more specified document classes.                                                                                         |
| -g                           | Creates the general view on all columns. Can be com-<br>bined with <docclass>.</docclass>                                                          |
| —а                           | Creates views on the general view and on all document classes.                                                                                     |

The columns of a view are different from the equivalent columns in doctaba in the following ways:

- f\_docclassnumber is replaced by f\_docclassname.
- f\_pages displays as 1 instead of null for single page documents.

The views are created with case-sensitive column names, because user column names are distinguished by case.

You can list a view in the same way that you list a table. The described method lists views you created using dclview and views created for you by the FileNet software.

To list views, enter the following series of commands:

## select name, qualifier from sysibm.sysviews where creator = 'F-SW'

| db2 => select name,     | qualifier from sysibm.sysviews where creator = `F_SW' |
|-------------------------|-------------------------------------------------------|
| NAME                    | Qualifier                                             |
| F_DOCTABA<br>F_MSAR_1GB | F_SW<br>F_SW                                          |

## **Creating WorkFlo Queue Tables and Views**

Creating a new WorkFlo queue creates both a table and a view on the table. On an existing WorkFlo queue, the software creates the view when a user opens the queue.

The name of such a view is:

<workspace>.<queue>

Use the view to refer to a queue table without using the queue ID.

A view on a WorkFlo queue translates f\_pritime to two fields, f\_priority and f\_entrytime.

## **Determining Maximum String Lengths**

String lengths can be helpful in planning the layout of a report. To determine the maximum length of all string fields in doctaba, use this select statement:

## select F\_INDEXNAME, F\_MAXIXSIZE from USER\_INDEX where F\_INDEXTYPE='2';

Example output:

| F_INDEXNAME    | F_MAXIXSIZE |
|----------------|-------------|
|                |             |
| F_DOCTYPE      | 1           |
| F_RETENTBASE   | 1           |
| F_RETENTDISP   | 1           |
| F_ACCESSRIGHTS | 12          |
| test1          | 3           |
| test2          | 2           |
|                |             |

6 rows selected.

To determine the maximum length of a particular string field in doctaba, use this select statement:

#### select F\_MAXIXSIZE from USER\_INDEX where F\_INDEX-NAME='<name>';

Replace <name> with the case-sensitive index name. For index types other than string, F\_MAXIXSIZE is always 0, indicating that no maximum exists.

### **Working with Dates**

FileNet software stores a date as an integer. A date is the number of days from the fixed date January 1, 1970. For example, January 4, 1970 is stored as the value 3. As explained below, you can use dclview to create a view that translates integer dates to actual dates for document records. To query on folder dates or WorkFlo queue dates, however, you need to translate an integer date to an actual date.

#### Translating an Integer Date to a Date

Enter the following select statement to translate the F\_entrydate into a readable format:.

select f\_docnumber, DATE(F\_entrydate + 719136) from doctaba

The output looks like this:

```
db2 => select f_docnumber, DATE(F_entrydate + 719163) from doctaba
F_DOCNUMBER 2
100000. 12/02/2003
100001. 12/02/2003
100002. 12/02/2003
3 record(s) selected.
db2 =>
```

**Note:** FileNet date begins on 01/01/1970 and DB2 begins its count on 01/01/ 0001, so you have to add 719163 to the FileNet date for it to correspond to the DB2 date.
5

# **Table Descriptions**

This chapter describes the FileNet tables in the RDBMS databases on a system running the Image Services software.

The index database, which resides on a Combined server or an Index server, is an RDBMS database containing the following FileNet-defined tables:

- Standard tables in the index database
- WQS system tables containing workspace and queue descriptions
- Any number of WorkFlo queue tables (these tables are in the index database only if you define WorkFlo queues)

In addition to WorkFlo queues in the index database, each Application server running WorkFlo Queue services maintains an RDBMS database (the WorkFlo Queue database) containing WorkFlo queues.

# **Standard Tables**

These tables appear in every index database:

| ce_id_map      | ce_os_dcl_map   | doctaba                |
|----------------|-----------------|------------------------|
| document_class | doc_class_index | export_log             |
| folder         | folder_contents | folder_tabs (not used) |
| GUIDS          | index_cluster   | menu                   |
| menu_items     | no_cat_audit    | sys_numbers            |
| user_index     | validation_tab  | validation_tab_items   |
| wqs_workspaces | wqs_idseed      | wqs_queues             |
| wqs_fields     |                 |                        |

## ce\_id\_map Table

The ce\_id\_map table is used to store f\_ce\_os\_id mapping to the object store GUID, the CE domain GUID, the object store name, and the CE domain name.

Contents of ce\_id\_map

| Oracle/DB2<br>Column Name | MSSQL Server<br>Column Name | Contents                                                                                                    |
|---------------------------|-----------------------------|----------------------------------------------------------------------------------------------------|
| F_CE_OS_ID                | f_ce_os_id                  | The CE Object Store ID that is uniquely assigned by<br>Image Services from the sys_numbers table (page<br>95). |
| F_CE_OS_GUID              | f_ce_os_guid                | The CE Object Store GUID assigned by Content Engine.                                                           |
| F_CE_DOMAIN_GUID          | f_ce_domain_guid            | The CE Domain GUID assigned by Content Engine.                                                                 |
| F_CE_OS_NAME              | f_ce_os_name                | The CE Object Store name configured by user from Content Engine.                                               |

Contents of ce\_id\_map, Continued

| Oracle/DB2<br>Column Name | MSSQL Server<br>Column Name | Contents                                                        |
|---------------------------|-----------------------------|-----------------------------------------------------------------|
| F_CE_DOMAIN_NAME          | f_ce_domain_<br>name        | The CE Domain name configured by user from Con-<br>tent Engine. |
| F_UPDATE_TIMEDATE         | f_update_timedate           | An update time/date stamp.                                      |

## ce\_os\_dcl\_map Table

The columns of the ce\_os\_dcl\_map table associate the CE domain/ object store to Image Services document class and it is controlled by Enterprise Manager. More than one object store could be associated (mapped) with one Image Services document class.

Contents of ce\_os\_dcl\_map

| Oracle/DB2<br>Column Name | MSSQL Server<br>Column Name | Contents                                                                                  |
|---------------------------|-----------------------------|-------------------------------------------------------------------------------------------|
| F_CE_OS_ID                | f_ce_os_id                  | The CE Object Store ID.                                                                   |
| F_DCL_ID                  | f_dcl_id                    | The Image Services Document Class ID that is as-<br>sociated with the CE Object Store ID. |

## doctaba Table

The doctaba table has 22 FileNet-defined columns and up to 224 userdefined columns named A31 to A254 (Oracle and DB2) or a31 to a254 (Microsoft SQL Server). Each column represents an index field and each row contains the index values associated with a committed document.

See <u>"Viewing User Index Names" on page 26</u> (Oracle users) or page 44 (Microsoft SQL Server users) or <u>"Viewing User Index</u> Names" on page 63 (DB2 users).

| Oracle/DB2<br>Column Name | MSSQLServer<br>Column Name | Contents                                                                      |
|---------------------------|----------------------------|-------------------------------------------------------------------------------|
| F_DOCNUMBER               | f_docnumber                | System-assigned document ID number.                                           |
| F_DOCCLASSNUMBER          | f_docclassnumber           | System-assigned document class number.                                        |
| F_ENTRYDATE               | f_entrydate                | Date the document was cataloged (the number of days from 1/1/70).             |
| F_LASTACCESS              | f_lastaccess               | Not used.                                                                     |
| F_ANNOTATIONFLAG          | f_annotationflag           | Not used. Value is always null.                                               |
| F_ARCHIVEDATE             | f_archivedate              | Date the document is eligible for archiving (the number of days from 1/1/70). |
| F_PURGEDATE               | f_purgedate                | Not used.                                                                     |
| F_DELETEDATE              | f_deletedate               | Date the document is eligible for deletion (the number of days from 1/1/70).  |
| F_RETENTBASE              | f_retentbase               | Date on which the retention period begins for a given document:               |
|                           |                            | null=document close date<br>1=document file date (entry date)                 |

Contents of doctaba

### Contents of doctaba, Continued

| Oracle/DB2<br>Column Name | MSSQLServer<br>Column Name | Contents                                                                                                    |
|---------------------------|----------------------------|----------------------------------------------------------------------------------------------------|
| F_RETENTDISP              | f_retentdisp               | Action to be taken with a document once its retention period ends:                                                                                                  |
|                           |                            | null = delete<br>1 = archive                                                                                                    |
| F_RETENTOFFSET            | f_retentoffset             | Counting from F_RETENTBASE (Oracle) or<br>f_retentbase (Microsoft SQL Server), the number of<br>months until the document is eligible for deletion or<br>archiving. |
| F_PAGES                   | f_pages                    | Number of pages in the document:                                                                                                    |
|                           |                            | null = 1 page                                                                                                    |
| F_SECURITYSPEC            | f_securityspec             | Not used.                                                                                                    |
| F_ACCESSRIGHTS            | f_accessrights             | Security clearance needed for a given document.                                                                                                    |
| F_DOCTYPE                 | f_doctype                  | Specifies the document type:                                                                                                    |
|                           |                            | null = image<br>1 = text<br>2 = form<br>3 = mixed (more than one type)<br>4 = not used<br>5 = other<br>6 = Document from P8                                         |
| F_DOCFORMAT               | f_docformat                | Supports heterogeneous objects as a document type.                                                                                                    |
| F_DOCLOCATION             | f_doclocation              | References externally stored documents.                                                                                                    |
| F_STATUS                  | f_status                   | Not used.                                                                                                    |
| F_ACCESSRIGHTS_RD         | f_accessrights_rd          | "Read" security clearance needed for a given document.                                                                                                    |

Contents of doctaba, Continued

| Oracle/DB2<br>Column Name | MSSQLServer<br>Column Name | Contents                                                                                                    |
|---------------------------|----------------------------|----------------------------------------------------------------------------------------------------|
| F_ACCESSRIGHTS_WR         | f_accessrights_wr          | "Write" security clearance needed for a given document.                                                                                                 |
| F_ACCESSRIGHTS_AX         | f_accessrights_ax          | "Append/Execute" security clearance needed for a given document.                                                                                        |
| F_CE_OS_ID                | f_ce_os_id                 | The CE Object Store ID the corresponding document is exported to.                                                                                       |
| A31 - A254                | a31 - a254                 | Each of these columns represents a user-defined index field.                                                                                            |
|                           |                            | See <u>"Mapping Queue Column Names to</u><br><u>Field Names" on page 28</u> (Oracle and DB2 us-<br>ers) or <u>page 47</u> (Microsoft SQL Server users). |

## document\_class Table

The columns of the document\_class table describe the attributes of a document class—except for the index fields (which are described in the doc\_class\_index table). Each row describes a document class.

Contents of document\_class

| Oracle/DB2<br>Column Name | MSSQLServer<br>Column Name | Contents                                 |
|---------------------------|----------------------------|------------------------------------------|
| F_DOCCLASSNUMBER          | f_docclassnumber           | System-assigned document class number.   |
| F_DOCCLASSNAME            | f_docclassname             | User-assigned document class name.       |
| F_DESCR                   | f_descr                    | User-assigned document class definition. |

| Oracle/DB2<br>Column Name | MSSQLServer<br>Column Name | Contents                                                                                                    |
|---------------------------|----------------------------|----------------------------------------------------------------------------------------------------|
| F_DOCTABLEID              | f_doctableid               | Not used.                                                                                                    |
| F_PAGES                   | f_pages                    | Number of pages per document expected for a<br>given document class:<br>0 = variable number of pages                                   |
| F_BATCHSIZE               | f_batchsize                | Number of pages per batch expected for a given document class.                                                                         |
| F_PRIMARYPATH             | f_primarypath              | Not used.                                                                                                    |
| F_OPTIONALDE              | f_optionalde               | Listing of the optional verification steps selected<br>by default for the particular document class. No<br>commas between the numbers: |
|                           |                            | 2 = image verify<br>6 = index verify<br>7 = batch total verify                                                                         |
| F_BYPASSINDX              | f_bypassindx               | Not used.                                                                                                    |
| F_TABOUT                  | f_tabout                   | Specifies if an operator must use the Execute key to exit from an indexing form (document entry on an IWS/CWS only):                   |
|                           |                            | null = Execute key required<br>y = Execute, Tab, or Return key                                                                         |
| F_INDEXINGFORM            | f_indexingform             | Indexing form name used for a given document class.                                                                                    |
| F_QUERYFORM               | f_queryform                | Not used.                                                                                                    |
| F_EXCEPTIONFLAG           | f_exceptionflag            | Not used.                                                                                                    |
| F_DOCTYPE                 | f_doctype                  | Not used.                                                                                                    |

| Oracle/DB2<br>Column Name | MSSQLServer<br>Column Name | Contents                                                                                                    |
|---------------------------|----------------------------|----------------------------------------------------------------------------------------------------|
| F_WORKFLOWQUEUE           | f_workflowqueue            | Name of the WorkFlo (distributor) queue to which<br>all document ID numbers in this document class<br>will be added at committal time.                     |
| F_WORKFLOWSYSTEM          | f_workflowsystem           | Name of the WorkFlo system that has the WorkFlo<br>queue defined in F_WORKFLOWQUEUE<br>(Oracle) or f_workflowqueue (Microsoft SQL<br>Server).              |
| F_FAMILYNUMBER            | f_familynumber             | Number of the media family associated with a given document class. A value of -1 indicates that clustering is in use.                                      |
| F_FAMILYNAME              | f_familyname               | Name of the media family associated with a given document class.                                                                                           |
| F_RETENTDISP              | f_retentdisp               | Action to be taken with a document once its retention period expires:                                                                                      |
|                           |                            | null = delete<br>1 = archive                                                                                                    |
| F_RETENTBASE              | f_retentbase               | Date the retention period begins for a given document:                                                                                                    |
|                           |                            | null = document close date<br>1 = document file date (entry date)                                                                                          |
| F_RETENTOFFSET            | f_retentoffset             | Counting from F_RETENTBASE (Oracle) or f_retentbase (Microsoft SQL Server), the number of months until the document is eligible for deletion or archiving. |
| F_ARCHIVEPERIOD           | f_archiveperiod            | Not used.                                                                                                    |
| F_SECURITYSPEC            | f_securityspec             | Not used.                                                                                                    |
| F_CONVERTFLAG             | f_convertflag              | Not used.                                                                                                    |

| Oracle/DB2<br>Column Name | MSSQLServer<br>Column Name | Contents                                                                                                    |
|---------------------------|----------------------------|----------------------------------------------------------------------------------------------------|
| F_ACCESSRIGHTS            | f_accessrights             | Default security information for a document class.                                                                                      |
| F_STATUSFLAG              | f_statusflag               | Not used.                                                                                                    |
| F_NUMBERPATHS             | f_numberpaths              | Not used.                                                                                                    |
| F_NUMBERINDICES           | f_numberindices            | Number of user-defined index fields associated with a given document class:                                                             |
|                           |                            | <ul> <li>-1 = not used</li> <li>0 = document class with no index</li> <li>n = number of index fields</li> </ul>                         |
| F_NUMBERSCANSECTNS        | f_numberscansectns         | Not used.                                                                                                    |
| F_APERCARDFILE            | f_apercardfile             | Not used.                                                                                                    |
| F_GROUP4                  | f_group4                   | Not used.                                                                                                    |
| F_NOCATALOG               | f_nocatalog                | Indicates whether cataloging is enabled or disabled for this document class:                                                            |
|                           |                            | null = enabled<br>y = disabled                                                                                                    |
| F_NUMBERGUIDS             | f_numberguids              | Indicates the number of globally unique identifiers<br>for the document class. One GUID is added auto-<br>matically to the GUIDS table. |
|                           |                            | min = 1, max = 10                                                                                                    |
| F_DMA_NAME                | f_dma_name                 | Display name initially copied from the document<br>class name. It can be modified but cannot be left<br>blank.                          |

| Oracle/DB2<br>Column Name | MSSQLServer<br>Column Name | Contents                                                                                                    |
|---------------------------|----------------------------|----------------------------------------------------------------------------------------------------|
| F_DELAYMIGRATE            | f_delaymigrate             | Controls when documents in this class are migrated to storage media:                                                                                                    |
|                           |                            | <ul> <li>-1 = no migration</li> <li>0 = no delay; migrate immediately</li> <li>n = number of seconds to delay before</li> <li>migrating</li> </ul>                                                                                                    |
| F_ACCESSRIGHTS_RD         | f_accessrights_rd          | "Read" security clearance needed for a document class.                                                                                                    |
| F_ACCESSRIGHTS_WR         | f_accessrights_wr          | "Write" security clearance needed for a document class.                                                                                                    |
| F_ACCESSRIGHTS_AX         | f_accessrights_ax          | "Append/Execute" security clearance needed for a document class.                                                                                                    |
| F_CE_OS_ID                | f_ce_os_id                 | Document class default CE Object Store ID. This value must be set in the CFS Connector - IS Cat-<br>alog Export Tool run through the Remote Admin Console. Also, the object store to document class relationship must be established before the Re-<br>mote Admin Console setting is made. |
|                           |                            | Any documents committed to the document class will now generate an entry in the export_log table (see <b>page 86</b> ).                                                                                                    |

## doc\_class\_index Table

The columns of the doc\_class\_index table describe the attributes of an index field. Each row represents an index field as it is used in one document class. An index field used in two document classes appears in two different rows.

Contents of doc\_class\_index

| Oracle/DB2<br>Column Name | MSSQLServer<br>Column Name | Contents                                                                                |
|---------------------------|----------------------------|-----------------------------------------------------------------------------------------|
| F_COLUMNAME               | f_columname                | Name of the index information column in doctaba (for example, A32 or a32).              |
| F_INDEXNAME               | f_indexname                | User-assigned name for the indexing field.                                              |
| F_DOCCLASSNUMBER          | f_docclassnumber           | System-assigned document class number.                                                  |
| F_BATCHTOTAL              | f_batchtotal               | Specifies if batch totals can be performed on an as-<br>sociated (numeric) index field: |
|                           |                            | 1 = yes                                                                                 |
| F_VERIFYFLAG              | f_verifyflag               | Specifies if index verification can be performed on an index field:                     |
|                           |                            | null = no<br>1 = yes                                                                    |
| F_REQDFLAG                | f_reqdflag                 | Specifies if an associated index field is mandatory:                                    |
|                           |                            | null = mandatory<br>1 = optional                                                        |
| F_QUERYMATCH              | f_querymatch               | Not used.                                                                               |

Contents of doc\_class\_index, Continued

| Oracle/DB2<br>Column Name | MSSQLServer<br>Column Name | Contents                                                                                                    |
|---------------------------|----------------------------|----------------------------------------------------------------------------------------------------|
| F_OCRFLAG                 | f_ocrflag                  | Indicates how data is entered into an associated index field:                                                   |
|                           |                            | null=keyboard<br>1=OCR (optical character recognition)<br>2=not used                                            |
| F_UNITS                   | f_units                    | Specifies unit of measure for OCR input:                                                                        |
|                           |                            | 1=inches<br>2=millimeters                                                                                       |
| F_FONTFILE                | f_fontfile                 | Specifies the OCR font:                                                                                         |
|                           |                            | 1=14 pt alphanumeric                                                                                            |
|                           |                            | 2=14 pt numeric<br>3=14 pt Times                                                                                |
|                           |                            | 4=OCR-B                                                                                                    |
| F_DOCPAGENO               | f_docpageno                | Not used. This value is always set to 0.                                                                        |
| F_XOFFSET                 | f_xoffset                  | For OCR input only, the horizontal offset in F_UNITS (f_units) from the upper left-hand corner of the document. |
| F_YOFFSET                 | f_yoffset                  | For OCR input only, the vertical offset in F_UNITS (f_units) from the upper left-hand corner of the document.   |
| F_XLENGTH                 | f_xlength                  | For OCR input only, the width of the area in F_UNITS (f_units).                                                 |
| F_YHEIGHT                 | f_yheight                  | For OCR input only, the height of the area in F_UNITS (f_units).                                                |

#### 5 Table Descriptions Standard Tables

#### Contents of doc\_class\_index, Continued

| Oracle/DB2<br>Column Name | MSSQLServer<br>Column Name | Contents                                                                                                    |
|---------------------------|----------------------------|----------------------------------------------------------------------------------------------------|
| F_OCRSIZE                 | f_ocrsize                  | For OCR input only, the maximum number of characters to be read for a given index field.                                                                                                    |
| F_APERCARDIXLOC           | f_apercardixloc            | For OCR input only, shows the location of bar codes<br>on a page. The bar codes can be in 1 to 5 locations<br>on the page. If you use autoindexing, each string in-<br>dex in a document class can have this field. |
|                           |                            | The format of this value is:                                                                                                    |
|                           |                            | celleelleelleell                                                                                                    |
|                           |                            | where <b>cc</b> is the starting column number of a bar<br>code and <b>II</b> is the number of columns.                                                                                                    |
|                           |                            | For example, with a bar code in columns 1 through 5<br>and another in columns 20 through 24, the data in<br>this field would be:                                                                                    |
|                           |                            | 0105200500000000000                                                                                                    |

## export\_log Table

The export\_log table holds export log information created as part of a document committal if the Document Class Object Store property (f\_ ce\_os\_id) is set. The export\_log table is also used for exporting existing doctaba entries to P8 when documents are either deleted or updated. The f\_ce\_os\_id entry is also set in doctaba.

#### Contents of export\_log

| Oracle/DB2<br>Column Name | MSSQL Server<br>Column Name | Contents                                                                                                    |
|---------------------------|-----------------------------|----------------------------------------------------------------------------------------------------|
| F_CE_OS_ID                | f_ce_os_id                  | CE Object Store ID where the corresponding document ID is exported to.                                                                                                    |
| F_SEQNUM1                 | f_seqnum1                   | High water mark sequence number (most signifi-<br>cant 32 bits)                                                                                                    |
| F_SEQNUM2                 | f_seqnum2                   | High water mark sequence number (least significant 32 bits)                                                                                                    |
| F_DOCNUMBER               | f_docnumber                 | The Image Services Document ID.                                                                                                    |
| F_ACTION                  | f_action                    | <ul> <li>Export action to be taken:</li> <li>1 : Insert during document committal.</li> <li>2 : Export using the CFS Connector - IS Catalog Export Tool.</li> <li>3 : Update when document DIRs are updated.</li> <li>4 : Delete doctaba after export.</li> <li>5 : Delete when documents are deleted.</li> </ul> |
| F_DCL_ID                  | f_dcl_id                    | The Image Services Document Class ID that is as-<br>sociated with the corresponding document ID.                                                                                                    |
| F_CAT_IN_DOCTABA          | f_cat_in_doctaba            | 'Y': Catalog in doctaba                                                                                                    |
|                           |                             | 'N': No catalog in doctaba                                                                                                    |

Contents of export\_log, Continued

| Oracle/DB2<br>Column Name | MSSQL Server<br>Column Name | Contents                                                                          |
|---------------------------|-----------------------------|-----------------------------------------------------------------------------------|
| F_NEW_DIR                 | f_new_dir                   | New DIR (Document Index Record) for all action types. These entries are RAW data. |
| F_OLD_DIR                 | f_old_dir                   | Old DIR - is only used for updates action - null okay.                            |
|                           |                             | These entries are RAW data.                                                       |

## folder Table

The columns of the folder table describe folder attributes. Each row describes one folder.

Contents of folder

| Oracle/DB2<br>Column Name | MSSQLServer<br>Column Name | Contents                                                                                   |
|---------------------------|----------------------------|--------------------------------------------------------------------------------------------|
| F_FOLDERNUMBER            | f_foldernumber             | System-assigned identification number for this folder.                                     |
| F_FOLDERNAME              | f_foldername               | User-assigned name for the folder.                                                         |
| F_CREATIONDATE            | f_creationdate             | Date the folder was created (stored as the number of days from 1/1/70).                    |
| F_ARCHIVEDATE             | f_archivedate              | Date the folder becomes eligible for archiving (stored as the number of days from 1/1/70). |
| F_DELETEDATE              | f_deletedate               | Date the folder becomes eligible for deletion (stored as the number of days from 1/1/70).  |

## Contents of folder, Continued

| Oracle/DB2<br>Column Name | MSSQLServer<br>Column Name | Contents                                                                                                    |
|---------------------------|----------------------------|----------------------------------------------------------------------------------------------------|
| F_RETENTBASE              | f_retentbase               | Date on which the retention period begins for a given folder:                                                                                                    |
|                           |                            | null=folder close date<br>1=folder creation date                                                                                                    |
| F_RETENTOFFSET            | f_retentoffset             | Counting from F_RETENTBASE (Oracle) or f_retent-<br>base (Microsoft SQL Server), the number of months un-<br>til the folder is eligible for deletion or archiving. |
| F_RETENTDISP              | f_retentdisp               | Action to be taken with a folder once its retention period ends:                                                                                                   |
|                           |                            | 0 = delete<br>1 = archive                                                                                                    |
| F_AUTODELPERIOD           | f_autodelperiod            | From date filed, the number of months until a document is eligible for automatic unfiling from the folder.                                                         |
| F_ACCESSRIGHTS            | f_accessrights             | Folder security information.                                                                                                    |
| F_ACCESSRIGHTS_RD         | f_accessrights_rd          | "Read" folder security information.                                                                                                    |
| F_ACCESSRIGHTS_WR         | f_accessrights_wr          | "Write" folder security information.                                                                                                    |
| F_ACCESSRIGHTS_AX         | f_accessrights_ax          | "Append/Execute" folder security information.                                                                                                    |

## folder\_contents Table

Each row of the folder\_contents table represents a document that is filed in a folder. The columns describe the attributes of a filed document in a folder.

Contents of folder\_contents

| Oracle/DB2<br>Column Name | MSSQLServer<br>Column Name | Contents                                                                                                    |
|---------------------------|----------------------------|----------------------------------------------------------------------------------------------------|
| F_FOLDERNUMBER            | f_foldernumber             | System-assigned identification number for this folder.                                                                                                    |
| F_DOCNUMBER               | f_docnumber                | Document ID number of a document filed in the folder.                                                                                                    |
| F_DOCTABLEID              | f_doctableid               | Used internally by INX when renumbering F_ORDI-<br>NAL (Oracle) or f_ordinal (Microsoft SQL Server).                                                        |
| F_AUTODELETEDATE          | f_autodeletedate           | Date (stored as the number of days from 1/1/70) the<br>document is eligible to be automatically unfiled from<br>the folder.<br>0 = not eligible on any date |
| F_ORDINAL                 | f_ordinal                  | Sequential position of this document in the folder.<br>This is the order in which the document was filed.                                                   |

## **GUIDS Table**

The columns of the GUIDS table describe the attributes of a Globally Unique IDentifier's table. GUIDs are DMA-compliant, 16-byte integers used to uniquely identify each element transported over a network. The system ensures unique GUID assignments by automatically generating this integer using an algorithm based on the system's network card MAC address and a format that complies with the specifications provided for the system's platform. Each row in the GUIDS table contains the attribute values of a GUID created by the user.

#### Contents of GUIDS

| Oracle/DB2<br>Column Name | MSSQLServer<br>Column Name | Contents                                                                                                    |
|---------------------------|----------------------------|----------------------------------------------------------------------------------------------------|
| F_COLUMNNAME              | f_columnname               | An inherited value that is populated with the column<br>name from the User Index if the GUID is associated with<br>an index, or null if the GUID is associated with a docu-<br>ment class. |
| F_DOCCLASSNUMBER          | f_doclassnumber            | An inherited value that is populated with the document class number if the GUID is associated with a document class, or null if the GUID is associated with an index .                     |
| F_GUID                    | f_guid                     | Never null, always unique (36 characters).                                                                                                    |

## index\_cluster Table

The index\_cluster table contains information on documents in any document class that uses clustering. It contains the name of the cluster, the cluster ID number, the index fields associated with the document class, the media family involved, and so on.

#### Contents of index\_cluster

| Oracle/DB2<br>Column Name | MSSQLServer<br>Column Name | Contents                                                                                                    |
|---------------------------|----------------------------|----------------------------------------------------------------------------------------------------|
| F_CLUSTERNO               | f_clusterno                | System-assigned cluster space number. Currently only one index cluster space is supported per system.                                                                |
| F_COLUMNNAME              | f_columnname               | Name of the column in doctaba that contains the value for a specific index field.                                                                                    |
| F_INDEXNAME               | f_indexname                | User-assigned name of this indexing field.                                                                                                    |
| F_FAMILYNAME              | f_familyname               | Name of the media family on which documents clustered under this index name will be stored.                                                                          |
| F_FAMILYNO                | f_familyno                 | System-assigned identification number for a given me-<br>dia family name.                                                                                            |
| F_CLUSTERSIZE             | f_clustersize              | Expected average number of documents for this cluster.                                                                                                    |
| F_INDEXTYPE               | f_indextype                | The type of indexing field:<br>1 = numeric<br>2 = string<br>4 = menu<br>8 = date                                                                                     |
| F_UPCASE                  | f_upcase                   | Case specification for the associated string index value:<br>null=string stored in uppercase<br>1=string stored as entered in uppercase,<br>lowercase, or mixed case |

## menu Table

The columns of the menu table describe the attributes of a menu. Each row contains the attribute values of a user-created menu.

#### Contents of menu

| Oracle/DB2<br>Column Name | MSSQLServer<br>Column Name | Contents                                                                                           |
|---------------------------|----------------------------|----------------------------------------------------------------------------------------------------|
| F_MENUNUMBER              | f_menunumber               | System-assigned menu ID number. A new number is assigned if the menu is updated.                   |
| F_MENUNAME                | f_menuname                 | User-assigned menu name.                                                                           |
| F_DESC                    | f_desc                     | User-defined menu description.                                                                     |
| F_LASTMOD                 | f_lastmod                  | The number of seconds since 12:00 a.m. January 1, 1970 that the menu was created or last modified. |
| F_USERCODE                | f_usercode                 | Version information for internal use only.                                                         |
| F_NUMITEMS                | f_numitems                 | Number of choices in the menu.                                                                     |
| F_TRANSLATERULE           | f_translaterule            | Rule to be followed in translation.                                                                |
| F_LANGUAGE                | f_language                 | Language character set for the menu:<br>y = English<br>a = Arabic                                  |

## menu\_items Table

The columns of the menu\_items table describe the attributes of a menu item. Each row contains the attribute values of a menu item from a user-created menu.

Contents of menu\_items

| Oracle/DB2<br>Column Name | MSSQLServer<br>Column Name | Contents                                      |
|---------------------------|----------------------------|-----------------------------------------------|
| F_MENUNUMBER              | f_menunumber               | System-assigned menu ID number.               |
| F_ORDINAL                 | f_ordinal                  | Sequential position of this item in the menu. |
| F_ITEMCODE                | f_itemcode                 | User-assigned code for this menu item.        |
| F_ITEMDESC                | f_itemdesc                 | User-defined description of this menu item.   |

## no\_cat\_audit Table

The no\_cat\_audit table, intended for internal use, maintains an audit trail of changes to the index cataloging field. The columns of the no\_ cat\_audit table describe the attributes of the audit trail. Each row represents an update to the index cataloging field for a document class.

Contents of no\_cat\_audit

| Oracle/DB2<br>Column Name | MSSQLServer<br>Column Name | Contents                                                                                                    |
|---------------------------|----------------------------|----------------------------------------------------------------------------------------------------|
| F_DOCCLASSNUMBER          | f_docclassnumber           | System-assigned document class number.                                                                                                    |
| F_DOCCLASSNAME            | f_docclassname             | User-assigned name for a document class.                                                                                                    |
|                           |                            | <b>Oracle users:</b> If the first entry is oragen Init, the audit trail is complete. If the first entry is INX Init, the audit trail was implemented after the database was created on the date shown in the F_NO_CAT_DATE field. |
| F_NO_CAT_DATE             | f_no_cat_date              | Date index cataloging was turned off or on.                                                                                                    |
| F_NOCATALOG               | f_nocatalog                | Status of the index cataloging field.                                                                                                    |
|                           |                            | YES=cataloging is disabled<br>NO=cataloging is enabled                                                                                                    |

## sys\_numbers Table

The sys\_numbers table is intended for internal use only. It merely keeps an ongoing list of the next available number to be assigned to an index column name, document class, cluster, or folder.

Contents of sys\_numbers

| Column Name  | Null?    | Туре         |
|--------------|----------|--------------|
| F_SYSID      | NOT null | VARCHAR2(30) |
| F_NEXTNAME   |          | VARCHAR2(30) |
| F_NEXTNUMBER |          | NUMBER(10)   |

## user\_index Table

The columns of the user\_index table describe the attributes of an index. Each row contains the attribute values of a user-defined index.

#### Contents of user\_index

| Oracle/DB2<br>Column Name | MSSQLServer<br>Column Name | Contents                                                                                                    |
|---------------------------|----------------------------|----------------------------------------------------------------------------------------------------|
| F_COLUMNNAME              | f_columnname               | System-assigned identification number for a user-defined<br>index. For example, the first index created is named A31<br>(Oracle) or a31 (Microsoft SQL Server), the second is<br>named A32 (Oracle) or a32 (Microsoft SQL Server), and<br>so on. |
| F_INDEXNAME               | f_indexname                | User-assigned name for an index (date, time, name, address).                                                                                                    |
| F_DESCR                   | f_descr                    | User-assigned definition of the associated index name.<br>The definition appears only when you are defining or<br>modifying an index definition in Database Maintenance.                                                                         |
| F_INDEXTYPE               | f_indextype                | The type of index:<br>1 = numeric<br>2 = string<br>4 = menu<br>8 = date                                                                                                    |
| F_INVERTED                | f_inverted                 | Indicates whether the index is inverted:<br>null=not inverted<br>1=inverted index<br>With a large database, retrievals are practical only when<br>using an inverted index (also called a retrieval key).                                         |

Contents of user\_index, Continued

| Oracle/DB2<br>Column Name | MSSQLServer<br>Column Name | Contents                                                                                                    |
|---------------------------|----------------------------|----------------------------------------------------------------------------------------------------|
| F_NOOFDUPLIC              | f_noofduplic               | Not used. This value is an estimate of how many dupli-<br>cate inputs exist for the same index.                                                                                                    |
|                           |                            | Oracle users: Might appear in older databases:                                                                                                    |
|                           |                            | 1 = many                                                                                                    |
|                           |                            | 2 = few                                                                                                    |
|                           |                            | 3 = none                                                                                                    |
| F_UPPERCASE               | f_uppercase                | Case specification for the associated string index value:                                                                                                    |
|                           |                            | null=string stored in uppercase                                                                                                    |
|                           |                            | 1=string stored as entered                                                                                                    |
|                           |                            | (in upper, lower, or mixed case)                                                                                                    |
| F_MINIXSIZE               | f_minixsize                | Not used. Value of this field is always 0.                                                                                                    |
| F_MAXIXSIZE               | f_maxixsize                | If the associated index type is 2 (string), this column de-<br>picts the maximum number of characters that this string<br>can contain. For index types other than string, this value<br>is always 0. |
| F_VALFLAG                 | f_valflag                  | This attribute is no longer used.                                                                                                    |
| F_VALIDENT                | f_valident                 | This attribute is no longer used.                                                                                                    |
| F_MASK                    | f_mask                     | Template used for a numeric or date index.                                                                                                    |
| F_NUMBERGUIDS             | f_numberguids              | Indicates the number of globally unique identifiers for the user index. One GUID is added automatically to the GUIDS table.                                                                          |
|                           |                            | min = 1, max = 10                                                                                                    |

Contents of user\_index, Continued

| Oracle/DB2<br>Column Name | MSSQLServer<br>Column Name | Contents                                                                                                    |
|---------------------------|----------------------------|----------------------------------------------------------------------------------------------------|
| F_DMA_NAME                | f_dma_name                 | Display name initially copied from the user index name. It can be modified but cannot be left blank.                                                                                                    |
| F_MENUNAME                | f_menuname                 | If the associated index type is 4 (menu), this column<br>contains the name of the user-assigned menu. If it is not<br>a 4, there will be no information in this field, because the<br>index will not be a menu type. |

## validation\_tab Table

The columns of the validation\_tab table describe the attributes of a validation table. Each row contains the attribute values of a validation table created by the user.

Contents of validation\_tab

| Oracle/DB2<br>Column Name | MSSQLServer<br>Column Name | Contents                                    |
|---------------------------|----------------------------|---------------------------------------------|
| F_VALTABNUMBER            | f_valtabnumber             | System-assigned validation table ID number. |
| F_VALTABNAME              | f_valtabname               | User-assigned validation table name.        |
| F_DESC                    | f_desc                     | User-defined validation table description.  |
| F_NUMITEMS                | f_numitems                 | Number of items in the validation table.    |

## validation\_tab\_items Table

The columns of the validation\_tab\_items table describe the attributes of a validation item. Each row contains the attribute values of a validation table item.

Contents of validation\_tab\_items

| Oracle/DB2<br>Column Name | MSSQLServer<br>Column Name | Contents                                                                                                 |
|---------------------------|----------------------------|----------------------------------------------------------------------------------------------------|
| F_VALTABNUMBER            | f_valtabnumber             | System-assigned validation table ID number.                                                              |
| F_ORDINAL                 | f_ordinal                  | Sequential position of this item in the table. This is the order in which the items were created.        |
| F_ITEMCODE                | f_itemcode                 | User-assigned code for this item.                                                                        |
| F_ITEMDES                 | f_itemdesc                 | User-defined description of this item, which is made available to the user as a selectable string value. |

# **WQS** Tables

Workspace and queue descriptions are in the WQS (Oracle) or wqs (Microsoft SQL Server) database allowing the same workspace to be defined on multiple WQS servers. The WQS system tables are:

- wqs\_idseed
- wqs\_workspaces
- wqs\_queues
- wqs\_fields
- wqs\_release

During an update or conversion (Oracle RDBMS only), all workspaces and queues created previously are automatically converted to include the new WQS tables.

#### wqs\_idseed Table

The wqs\_idseed table stores a sequential ID number of the queues created.

Contents of wqs\_idseed

| Oracle/DB2<br>Column Name | MSSQLServer<br>Column Name | Contents                       |
|---------------------------|----------------------------|--------------------------------|
| F_IDSEED                  | f_idseed                   | ID number for multiple queues. |

# wqs\_workspaces Table

The columns in the wqs\_workspaces table store the workspaces.

#### Contents of wqs\_workspaces

| Oracle/DB2<br>Column Name | MSSQLServer<br>Column Name | Contents                                                        |
|---------------------------|----------------------------|-----------------------------------------------------------------|
| WS_NAME                   | ws_name                    | Workspace name.                                                 |
| WS_LEVEL                  | ws_level                   | Workspace level: 4 levels for old queues, 5 levels for current. |
| WS_TIMESTAMP              | ws_timestamp               | Time of creation.                                               |
| WS_ACCESS                 | ws_access                  | Workspace security.                                             |
| WS_DESC1                  | ws_desc1                   | Workspace description.                                          |
| WS_DESC2                  | ws_desc2                   | Workspace description.                                          |
| WS_DESC3                  | ws_desc3                   | Workspace description.                                          |
| WS_DESC4                  | ws_desc4                   | Workspace description.                                          |
| WS_ACCESS_RD              | ws_access_rd               | "Read" workspace security.                                      |
| WS_ACCESS_WR              | ws_access_wr               | "Write" workspace security.                                     |
| WS_ACCESS_AX              | ws_access_ax               | "Append/Execute" workspace security.                            |

# wqs\_queues Table

The wqs\_queues table columns store the queues.

## Contents of wqs\_queues

| Oracle/DB2<br>Column Name | MSSQLServer<br>Column Name | Contents                                                  |
|---------------------------|----------------------------|-----------------------------------------------------------|
| Q_WS                      | q_ws                       | Workspace name.                                           |
| Q_NAME                    | q_name                     | Queue name.                                               |
| Q_LEVEL                   | q_level                    | Queue level: four levels for WQM1, five levels for WQM00. |
| Q_REVISION                | q_revision                 | Number of times queue definition has been modified.       |
| Q_TIMESTAMP               | q_timestamp                | Creation time.                                            |
| Q_DESCACC                 | q_descacc                  | Description security.                                     |
| Q_CONTENTACC              | q_contentacc               | Contents security.                                        |
| Q_TEXT1                   | q_text1                    | Queue description.                                        |
| Q_TEXT2                   | q_text2                    | Queue description.                                        |
| Q_TEXT3                   | q_text3                    | Queue description.                                        |
| Q_TEXT4                   | q_text4                    | Queue description.                                        |
| Q_NUMFIELDS               | q_numfields                | Number of user fields.                                    |
| Q_SERVERID                | q_serverid                 | Queue server ID number.                                   |
| Q_TABLEID                 | q_tableid                  | Table number (nnnnn).                                     |
| Q_DESCACC_RD              | q_descacc_rd               | "Read" description security.                              |
| Q_DESCACC_WR              | q_descacc_wr               | "Write" description security.                             |
| Q_DESCACC_AX              | q_descacc_ax               | "Append/Execute" description security.                    |
| Q_CONTENTACC_RD           | q_contentacc_rd            | "Read" contents security.                                 |
| Q_CONTENTACC_WR           | q_contentacc_wr            | "Write" contents security.                                |
| Q_CONTENTACC_AX           | q_contentacc_ax            | "Append/Execute" contents security.                       |

# wqs\_fields Table

The columns in the wqs\_fields table store the queue fields.

## Contents of wqs\_fields

| Oracle/DB2<br>Column Name | MSSQLServer<br>Column Name | Contents                                                                                                    |
|---------------------------|----------------------------|----------------------------------------------------------------------------------------------------|
| FLD_SERVERID              | fld_serverid               | Field server ID number.                                                                                                    |
| FLD_TABLEID               | fld_tableid                | Field table ID number.                                                                                                    |
| FLD_ID                    | fld_id                     | Field ID number.                                                                                                    |
| FLD_NAME                  | fld_name                   | Field name.                                                                                                    |
| FLD_TYPE                  | fld_type                   | Field type. Numbers from 1 to 12 identify the field<br>type:<br>1 number (floating point)<br>2 string<br>3 time<br>4 selection<br>5 document (document number)<br>6 folder (folder number)<br>7 integer<br>8 date<br>9 access (not used)<br>10 boolean<br>11 null<br>12 decimal number |
| FLD_LENGTH                | fld_length                 | Number of characters in the field.                                                                                                    |
| FLD_PREC                  | fld_prec                   | Decimal precision (number of digits).                                                                                                    |
| FLD_SCALE                 | fld_scale                  | Decimal scale (number of fractional digits).                                                                                                    |
| FLD_UNIQUE                | fld_unique                 | Only one occurrence of each value.                                                                                                    |

#### Contents of wqs\_fields

| Oracle/DB2<br>Column Name | MSSQLServer<br>Column Name | Contents               |
|---------------------------|----------------------------|------------------------|
| FLD_REQUIRED              | fld_required               | Cannot be null.        |
| FLD_RENDEZ                | fld_rendez                 | For rendezvous queues. |
| FLD_DISPLAY               | fld_display                | Hidden or displayable. |

## wqs\_release Table

The wqs\_release table lv#ghilqhg#z lvk# qh# r oxp q/#hobuhoqxp /#kkdv# z dv# qf h#xvhg#wr#ghvknup lqh#z khvkkhu#z t v# r qyhuvlr q#wr ov#duh#ghhghg# wr#eh#f doong#gxulqj #xsj udgh1#/vklv#wdeon# qoj#f r qwdlqv# qh#cr z # i#qir u0 p dvkr q1

Contents of wqs\_release

| Oracle/DB2<br>Column Name | MSSQLServer<br>Column Name | Contents            |
|---------------------------|----------------------------|---------------------|
| REL_RELNUM                | rel_relnum                 | WQS release number. |

# WorkFlo Queue Tables

A WorkFlo queue table has six system-defined columns, followed by the user-defined columns UF000–UFnnn (Oracle) or uf000–ufnnn (Microsoft SQL Server), which describe the attributes of a WorkFlo queue. Each row contains the values associated with an item in the WorkFlo queue. See also <u>"Managing WorkFlo Queues" on page 27</u> (Oracle users) or <u>page 46</u> (Microsoft SQL Server users).

Except for F\_STATUS (Oracle) or f\_status (Microsoft SQL Server), a WorkFlo script can set and retrieve the value in any queue field.

| Oracle/DB2<br>Column<br>Name | MSSQLServer<br>Column Name | WorkFlo<br>Parameter         | Definition                                                                                                    |
|------------------------------|----------------------------|------------------------------|----------------------------------------------------------------------------------------------------|
| F_PRITIME                    | f_pritime                  | F_Priority<br>and<br>F_ETime | Priority of the item concatenated with the time it entered the queue. Because of the format, this field is intended for internal use only.                                      |
| F_STATUS                     | f_status                   | F_Busy                       | Boolean field indicating if an item is busy:<br>0 = not busy (the default)<br>1 = busy                                                                                          |
| F_DELAY                      | f_delay                    | F_Delay                      | Time after which the item can be retrieved.<br>The default is no delay with the value<br>-2000000000 (-2.000E+09), meaning the<br>item is eligible for retrieval without delay. |
| F_TIMEOUT                    | f_timeout                  | F_TimeOut                    | Time after which the item is considered too old. The default is no timeout.                                                                                                    |
| F_USERID                     | f_userid                   | F_UserID                     | Three-part NCH name of a user.<br>The default is (ANYONE).                                                                                                    |

Contents of a WorkFlo Queue

## Contents of a WorkFlo Queue, Continued

| Oracle/DB2<br>Column<br>Name | MSSQLServer<br>Column Name | WorkFlo<br>Parameter  | Definition                      |
|------------------------------|----------------------------|-----------------------|---------------------------------|
| F_GROUPID                    | f_groupid                  | F_GroupID             | Three-part NCH name of a group. |
|                              |                            |                       | The default is (ANYONE).        |
| UF000-UFnnn                  | uf000-ufnnn                | <variable></variable> | User-defined queue field.       |

# Glossary

In this Glossary, terms shown in italics are glossary entries.

#### ageable cache

Ageable *cache* is time-limited storage on magnetic *media*. Objects remaining in ageable cache past a specified time are eligible for deletion if space is needed to store other objects. See *page cache*.

#### cache

Cache is the magnetic disk space used to store documents on the way to and from storage media (and can act as permanent storage when you do not use optical storage media). Portions of the cache storage are allocated to the different cache types (referred to as logical caches). See *ageable cache*, *folder notes cache*, *page cache*.

#### clustering

Clustering directs the FileNet system to store all documents with a common *index* value (for example, the same loan number) in a reserved space on particular *media*.

#### database

A database is a collection of logically related records or files. The FileNet System uses two types of databases: a third-party relational database for index data and multi-keyed databases for document addresses and work in progress. See <u>"RDBMS" on page 110</u>.

#### document

Documents can be images, text, forms, mixed (combinations of types), or imported DOS files stored on the FileNet system's storage media.

#### document class

A document class describes the scanning, indexing, and security characteristics of a group of documents.

#### folder

A folder is a logical grouping of document images. A folder has a specified set of retention, disposition, and filing parameters, and a name, pathname, and ID number.

#### **Image Services**

FileNet Image Services is a set of servers and services providing a single document image *database*. The database includes a single *index database*, a single document locator database, and the collection of document images on storage media.

#### index

An index contains the information used for retrieving documents. Down lqgh{#qirup dv/rq#v#vvrubg#q#kkh#qgh{#gdvo/edv/h#lqg#lovr#q# vvvrubj h#phgld#q#sdj h#phur#i#kkh#grfxphqv/#Ddv/au/#zkhq#rx#qhhg# vvr#vrn#gv#kkh#grfxphqv/#kkh#lohQhv#vrivzduh#vrnv#q#kklv#gdvoledvh# iru#qgh{#qirup dv/rq#kkdv#vdv/vilhv#l#hw/hydo#xhu] #

#### index database

The index database, an *RDBMS* database (Oracle or Microsoft SQL Server), contains document and folder information and can contain WorkFlo queues.
#### informational index

Informational index is a term used to refer to an index that is not set up as a *retrieval key*.

#### magnetic disk

Magnetic disk, usually an internal hard disk on your system, is where the Image Services software, *cache*, and databases are stored.

#### magnetic disk cache

See cache.

#### media

Media is any material on which data is stored (magnetic disk, optical disk, magnetic tape). We usually refer to optical disks as storage media.

#### media family

The media family defines what type of storage *media* the *document class* uses. In general, the media family controls which media surfaces will be used by the document classes that use the family.

#### page cache

Page *cache*, also known as retrieval cache, is a cache containing all documents being committed to or retrieved from *storage media*. In addition, documents being retrieved from media for printing are stored in page cache before being moved to print cache. Page cache is an *ageable cache*.

#### query

A query is a request for information or the act of requesting information from a database.

#### RDBMS

RDBMS is an acronym for Relational DataBase Management System. The RDBMS manages the *index database* and *WorkFlo queue database*.

#### retention parameters

Retention parameters specify a starting event and a number of months after that event when a document is eligible for deletion. You set up retention parameters when you create a *document class*.

#### retrieval

Retrieval is the act of entering a query that results in a list of documents in a query match report. Often, the process includes getting document images from the *storage library* or document indexing information from the database on the *Index server*.

#### retrieval key

A retrieval key is an index pertaining to certain documents to enable quick document *retrieval*.

## storage library

A storage library is a storage media jukebox, a unit that has a number of slots for containing storage *media* and a robotic arm that moves the media between slots, drives, and the input/output slot.

## **System Monitor**

An application that displays read-only reports about the state of the FileNet system. The reports are generated from data in the FileNet Management Information Base (MIB), the central *database* containing Image Services system information.

# **Notices**

This information was developed for products and services offered in the U.S.A.

IBM may not offer the products, services, or features discussed in this document in other countries. Consult your local IBM representative for information on the products and services currently available in your area. Any reference to an IBM product, program, or service is not intended to state or imply that only that IBM product, program, or service may be used. Any functionally equivalent product, program, or service that does not infringe any IBM intellectual property right may be used instead. However, it is the user's responsibility to evaluate and verify the operation of any non-IBM product, program, or service.

IBM may have patents or pending patent applications covering subject matter described in this document. The furnishing of this document does not grant you any license to these patents. You can send license inquiries, in writing, to:

IBM Director of Licensing IBM Corporation North Castle Drive Armonk, NY 10504-1785 U.S.A.

For license inquiries regarding double-byte (DBCS) information, contact the IBM Intellectual Property Department in your country or send inquiries, in writing, to: IBM World Trade Asia Corporation Licensing 2-31 Roppongi 3-chome, Minato-ku Tokyo 106-0032, Japan

The following paragraph does not apply to the United Kingdom or any other country where such provisions are inconsistent with local law: INTERNATIONAL BUSINESS MACHINES CORPORATION PROVIDES THIS PUBLICATION "AS IS" WITHOUT WARRANTY OF ANY KIND, EITHER EXPRESS OR IMPLIED, INCLUDING, BUT NOT LIMITED TO, THE IMPLIED WARRANTIES OF NON-INFRINGEMENT, MERCHANTABILITY OR FITNESS FOR A PARTICULAR PURPOSE. Some states do not allow disclaimer of express or implied warranties in certain transactions, therefore, this statement may not apply to you.

This information could include technical inaccuracies or typographical errors. Changes are periodically made to the information herein; these changes will be incorporated in new editions of the publication. IBM may make improvements and/or changes in the product(s) and/or the program(s) described in this publication at any time without notice.

Any references in this information to non-IBM Web sites are provided for convenience only and do not in any manner serve as an endorsement of those Web sites. The materials at those Web sites are not part of the materials for this IBM product and use of those Web sites is at your own risk.

IBM may use or distribute any of the information you supply in any way it believes appropriate without incurring any obligation to you.

Licensees of this program who wish to have information about it for the purpose of enabling: (i) the exchange of information between

independently created programs and other programs (including this one) and (ii) the mutual use of the information which has been exchanged, should contact:

IBM Corporation J46A/G4 555 Bailey Avenue San Jose, CA 95141-1003 U.S.A.

Such information may be available, subject to appropriate terms and conditions, including in some cases, payment of a fee.

The licensed program described in this document and all licensed material available for it are provided by IBM under terms of the IBM Customer Agreement, IBM International Program License Agreement or any equivalent agreement between us.

Any performance data contained herein was determined in a controlled environment. Therefore, the results obtained in other operating environments may vary significantly. Some measurements may have been made on development-level systems and there is no guarantee that these measurements will be the same on generally available systems. Furthermore, some measurements may have been estimated through extrapolation. Actual results may vary. Users of this document should verify the applicable data for their specific environment.

Information concerning non-IBM products was obtained from the suppliers of those products, their published announcements or other publicly available sources. IBM has not tested those products and cannot confirm the accuracy of performance, compatibility or any other claims related to non-IBM products. Questions on the capabilities of

non-IBM products should be addressed to the suppliers of those products.

All statements regarding IBM's future direction or intent are subject to change or withdrawal without notice, and represent goals and objectives only.

This information contains examples of data and reports used in daily business operations. To illustrate them as completely as possible, the examples include the names of individuals, companies, brands, and products. All of these names are fictitious and any similarity to the names and addresses used by an actual business enterprise is entirely coincidental.

COPYRIGHT LICENSE:

This information contains sample application programs in source language, which illustrate programming techniques on various operating platforms. You may copy, modify, and distribute these sample programs in any form without payment to IBM, for the purposes of developing, using, marketing or distributing application programs conforming to the application programming interface for the operating platform for which the sample programs are written. These examples have not been thoroughly tested under all conditions. IBM, therefore, cannot guarantee or imply reliability, serviceability, or function of these programs.

## **Trademarks**

IBM, the IBM logo, and ibm.com are trademarks or registered trademarks of International Business Machines Corporation in the United States, other countries, or both. If these and other IBM trademarked terms are marked on their first occurrence in this

information with a trademark symbol (® or <sup>™</sup>), these symbols indicate U.S. registered or common law trademarks owned by IBM at the time this information was published. Such trademarks may also be registered or common law trademarks in other countries. A current list of IBM trademarks is available on the Web at "Copyright and trademark information" at <u>www.ibm.com/legal/copytrade.shtml</u>.

FileNet is a registered trademark of FileNet Corporation, in the United States, other countries, or both.

Microsoft and Windows are trademarks of Microsoft Corporation in the United States, other countries, or both.

UNIX is a registered trademark of The Open Group in the United States and other countries.

Other company, product, and service names may be trademarks or service marks of others.

## **U.S. Patents Disclosure**

This product incorporates technology covered by one or more of the following patents: U.S. Patent Numbers: 6,094,505; 5,768,416; 5,625,465; 5,369,508; 5,258,855.

# Index

## Α

audit trail 94

## С

case, column names 32, 50, 69 cd\_id\_map table 74 ce\_os\_dcl\_map table 75 changing dates 36 clustering 91 CREATE VIEW statements 31, 49, 68

## D

date format 36 date, converted in views 31 dclview DB2 68-69 Microsoft SQL Server 49-51 doc class index 83 doctaba table 76 document access rights 77 append/execute 78 read 77 write 78 archiving 76 CE object store id 78 deleting 76 disposition 77 eligibility for deletion or archiving 77 entry date 76

entry, IWS/CWS 79 filed in folder 89 ID number 76 pages 77 retention 31 security 32 type 31,77 document class access rights 81 append/execute 82 read 82 write 82 attributes 78 cataloging enabled/disabled 81 default CE Object Store ID 82 description 78 document disposition 80 document retention date 80 eligibility for deletion or archiving 80 ID number 76, 78 indexing form name 79 media family name 80 media family number 80 migration delay 82 name 78 pages per batch 79 pages per document 79 user-defined index fields 81 verification steps 79 views 30, 49, 68

WorkFlo queue 80 WorkFlo system 80

### Е

export log default CE object store id 86 export\_log table 86

## F

F SW 22 Folder access rights append/execute 88 read 88 write 88 folder access rights 88 archive and deletion dates 87 automatic unfiling date 88 creation date 87 ID number 87 name 87 retention date 88 table 87 folder contents document ID 89 document unfiling date 89 folder ID number 89 order of documents in folders 89 renumbering 89 folder contents table 89

## G

GUIDS table 90 columnname 90 document class number 90 globally unique identifier 90

## I

index\_cluster table 91 isql Microsoft SQL Server 38

## L

listing Oracle tables 21 queue fields 28, 47, 66 SQL Server tables 39, 55

#### Μ

manuals, related 10 map queue column names 47 mapping user-defined queue field column names 28, 66 menu 92 menu table 92 menu\_items table 93 multiple WorkFlo queues, ID 100

### Ν

name, WorkFlo queue view 33, 51, 70 no\_cat\_audit table 94

## 0

output to file 29, 48, 67

## Q

query language 10 queue description 28, 33, 48, 51, 66, 70 fields 103

## S

security document 32 select statement get string length 34, 52, 70 list tables 21 list views 51, 69 spacerpt 30, 48 SQL query language 10 SQL\*Plus, logging on 20 starting ISQL\_w 38 string length 34, 52, 70 sys\_numbers table 95

## Т

tables ce id map 74 ce os dcl map 75 doc\_class\_index 83 doctaba 76 document class 78 export log 86 folder 87 folder contents 89 GUIDS 90 index cluster 91 listing DB2 55 listing Microsoft SQL Server 39 listing Oracle 21 menu 92 menu items 93 no cat audit 94 standard 74 sys numbers 95

user\_index 96 validation\_tab 99 validation\_tab\_items 99 WorkFlo queue 105 WQS 100 wqs\_fields 103 wqs\_idseed 100 wqs\_queues 102 wqs\_release 104 wqs\_workspaces 101 to\_char 35 to\_date 35 translating by creating a view 30, 49, 68 dates 35, 71

## U

user-defined date/time mask 97 definition 96 index field 78 index field name 96 index field types 96 index ID 96 inverted/not inverted 96 menu name 98 Oracle databases, older 97 string case 97 string length 97 validation table name 97

#### V

validation items code 99 description 99 position 99 table ID 99 validation table description 99 ID 99 name 99 number of items 99 validation\_tab table 99 validation tab items table 99

#### W

waiting period to delete/archive 76 WorkFlo gueue table 105 Oracle name example 27, 65 SQL Server name example 46 workspace queues contents security 102 append/execute 102 read 102 write 102 creation time 102 description 102 description security 102 append/execute 102 read 102 write 102 queue definition modifications 102 queue level 102 queue name 102 server ID 102 table number 102 user fields 102 workspace name 102 workspaces access rights 101

append/execute 101 read 101 write 101 creation time 101 description 101 level 101 listing 27, 46, 65 name 101 WQM 13, 21 wqm 39, 55 WQS release number 104 WQS tables was fields 103 wgs idseed 100 wqs\_queues 102 wgs release 104 wgs workspaces 101 was fields table 103 wgs idseed table 100 wgs queues table 102 wgs release table 104 WQS tool 27-29, 46-48, 65-67 wgs workspaces table 101

# IBM.®

Program Number: 5724-R95

Printed in USA

GC31-5546-01

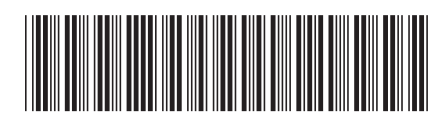